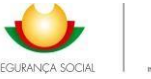

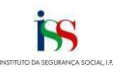

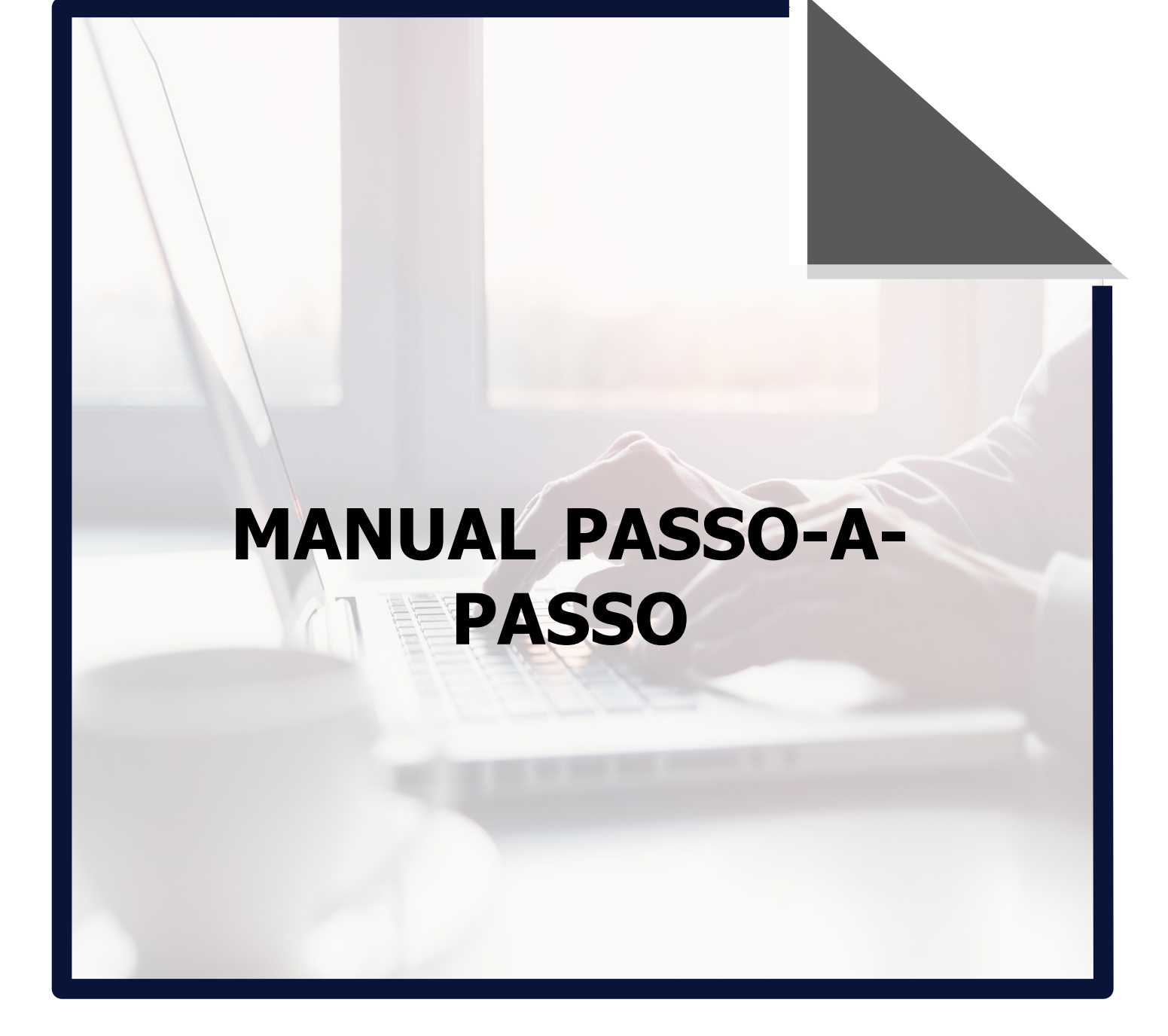

# **APLICAÇÃO WEB-OCIP**

ISS/DGCF/UCP/NAIPSS | janeiro/2025

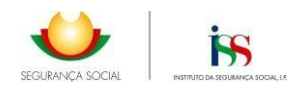

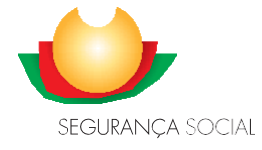

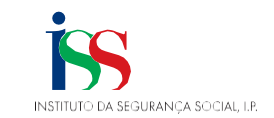

# Índice

| 1. | Su    | ubmissão da Conta em WEB-OCIP – Visualização                                                     | 3  |
|----|-------|--------------------------------------------------------------------------------------------------|----|
|    | 1.1.  | Autenticação na aplicação WEB-OCIP                                                               | 3  |
|    | 1.2.  | OCIP – Menu de Opções de utilização - Contas/Orçamentos                                          | 3  |
|    | 1.3.  | OCIP – Menu Contas – Entregar e Consultar Contas Anuais                                          | 4  |
|    | 1.4.  | Menu – Dados da Instituição e CC                                                                 | 6  |
|    | a.    | Atualizar contactos da Instituição                                                               | 6  |
|    | b.    | Preenchimento obrigatório do "Site Instituição" e "Data de Publicação"                           | 7  |
|    | 1.5.  | Separador Estabelecimentos                                                                       | 8  |
|    | a.    | Respostas Sociais/ Atividades                                                                    | 9  |
|    | b.    | Quadro Síntese por Equipamento                                                                   | 10 |
|    | 1.6.  | OCIP - Separador Mapas                                                                           | 11 |
|    | 1.6.1 | I. Mapa A - Demonstração de Resultados por Naturezas (DRN)                                       | 12 |
|    | a.    | Como aceder                                                                                      | 12 |
|    | b.    | Preenchimento da DRN e Resposta Social/ Atividade                                                | 14 |
|    | c.    | Preenchimento da Demonstração de Resultados em 2024                                              | 17 |
|    | 1.6.2 | 2. Mapa B – Balanço                                                                              | 19 |
|    | 1.6.3 | 3. Mapa C – Demonstração dos Fluxos de Caixa                                                     | 22 |
|    | 1.6.4 | 4. Mapa D – Mapa de Controlo de Subsídios ao Investimento                                        | 23 |
|    | a.    | Quando é aplicável                                                                               | 23 |
|    | b.    | Regras preenchimento                                                                             | 24 |
|    | c.    | Histórico do mapa                                                                                | 26 |
|    | d.    | Visualização                                                                                     | 27 |
|    | 1.7.  | Separador Anexos                                                                                 | 28 |
|    | 1.8.  | OCIP – Submissão da conta                                                                        | 30 |
|    | 1.9.  | OCIP – Comprovativo de Entrega                                                                   | 32 |
| 2. | A     | nálise técnica à Conta em SISS-OCIP – Substituição de Documentos eSolicitação de Esclarecimentos | 33 |
|    | 2.1.  | Notificação para substituição de Documentos                                                      | 33 |
|    | 2.2.  | Substituição dos Documentos                                                                      | 34 |
|    | 2.3.  | Estado PIA - Processo Invalidado Automaticamente                                                 |    |
|    | 2.4.  | Verificação da Legalidade e Relatório de Análise Técnica (RAT)                                   | 42 |

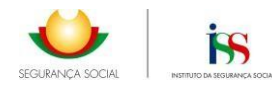

### 1. Submissão da Conta em WEB-OCIP – Visualização

#### 1.1. Autenticação na aplicação WEB-OCIP

O acesso à plataforma OCIP é feito através da Segurança Social Direta, com inscrição do NISS e correspondente Palavra-passe.

| SEGURANÇA SOCIAL<br>DIRETA                                               |                                                                | المالية: المراجعة: المراجعة:<br>مراجعة: المراجعة: المراجعة: المراجعة: مراجعة: مراجعة: مراجعة: مراجعة: مراجعة: مراجعة: مراجعة: مراجعة: مراجعة: م<br>مراجعة: مراجعة: المراجعة: المراجعة: مراجعة: مراجعة: مراجعة: مراجعة: مراجعة: مراجعة: مراجعة: مراجعة: مراجعة: مراجع |
|--------------------------------------------------------------------------|----------------------------------------------------------------|----------------------------------------------------------------------------------------------------|
| Aceda com                                                                |                                                                |                                                                                                    |
| Utilizador da Segurança Social 🚯                                         |                                                                |                                                                                                    |
| NISS                                                                     |                                                                |                                                                                                    |
| Palavra-passe                                                            | Faça o seu regista                                             | o na Segurança Social Direta.                                                                                                    |
| Palayra-passe                                                            | É                                                              | rápido e simples.                                                                                                    |
| Entrar                                                                   | Recebi um código de verificação<br><u>Ativar a minha conta</u> | Tem dúvidas em relação à autenticação?<br><u>Veja as perguntas frequentes</u>                                                                                                    |
|                                                                          | Ver mais informação                                            |                                                                                                    |
| REPÚBLICA<br>PORTUGUESA<br>TRANS, solanisticie<br>Telomary, solanisticie | •                                                              | PRR<br>PRR<br>PRR<br>PRR<br>PRR<br>PRR<br>PRR<br>PRR                                                                                                    |
|                                                                          |                                                                | Conheça outras fontes de financiame<br>© Instituto de Informá                                                                                                    |

#### 1.2. OCIP – Menu de Opções de utilização - Contas/Orçamentos

As entidades podem submeter na aplicação Contas e Orçamentos, sendo que a submissão de Contas <u>é obrigatória</u> nos termos do Decreto – Lei nº 172- A / 2014, de 14 de junho, e a submissão dos Orçamentos é facultativa.

Não é possível a submissão de contas do exercício N, sem que esteja concluída a submissão da conta do exercício de N-1, desde que exigível.

Também é impeditivo a submissão de contas do exercício N, sempre que exista contas dos anos anteriores nos seguintes estados: EF – Em Falta / EP - Em Preenchimento / EC – Em correção / PD – Pendente de Documentos / PIA – Processo Inválido automaticamente / PI – Processo Inválido.

| Contas                                                                  | ۱.                                      | Entregar Contas Anuais                                                                              | IPSS:                       |
|-------------------------------------------------------------------------|-----------------------------------------|----------------------------------------------------------------------------------------------------|-----------------------------|
| Orçamentos                                                              | •                                       | Consultar Contas Anuais                                                                             | Sair                        |
| serviços da Segurança                                                   | a Social e as Insti                     | ituições Particulares de Solidariedade Social ou equiparadas,                                       | no que respeita à submissão |
| esta funcionalidade pr<br>serviços da Segurança                         | a Social e as Insti                     | ituições Particulares de Solidariedade Social ou equiparadas,                                       | no que respeita à submissão |
| Esta funcionalidade pr<br>serviços da Segurançi<br>de Contas e Orçament | os Anuais, em cu                        | ituições Particulares de Solidariedade Social ou equiparadas,<br>mprimento da legislação aplicável. | no que respeita à submissão |
| esta funcionalidade pr<br>serviços da Seguranç<br>de Contas e Orçament  | a Social e as Insti<br>os Anuais, em cu | ituições Particulares de Solidariedade Social ou equiparadas,<br>mprimento da legislação aplicável. | no que respeita à submissão |
| Esta funcionalidade pr<br>serviços da Seguranç<br>de Contas e Orçament  | a Social e as Insti<br>os Anuais, em cu | ituições Particulares de Solidariedade Social ou equiparadas,<br>mprimento da legislação aplicável. | no que respeita à submissão |

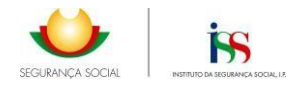

#### 1.3. OCIP – Menu Contas – Entregar e Consultar Contas Anuais

A primeira entrega de contas de um dado exercício é concretizada pelo menu "*Entregar Contas Anuais*", todas as restantes ações referentes a correções, consultas e substituições de documentos são realizadas pelo menu "*Consultar Contas Anuais*".

| ntas     | Entregar Contas Anuais  | 1955 |
|----------|-------------------------|------|
| çamentos | Consultar Contas Anuais | Sair |

No caso de estar a submeter a conta fora do prazo legalmente definido, vai gerar um Pedido de Correção, onde deve colocar a devida justificação, pedido que será posteriormente autorizado pelos Serviços Competentes:

| <b>U</b>                                                  |                                                                                                    |             |
|-----------------------------------------------------------|----------------------------------------------------------------------------------------------------|-------------|
| SEGURANÇA SOCIAL                                          |                                                                                                    |             |
| OCIP                                                      |                                                                                                    | 4×4<br>2,40 |
| Estou em: <u>Página Inicial</u> > OCIP > Contas > Entrega | r Contas Anuais                                                                                                    | IPSS:       |
| Solicitação de Autorização de Entrega/Co                  | prreção de Contas                                                                                                    | Sair        |
| Motivo da solicitação                                     | Ano das contas                                                                                                    |             |
| Entrega de Contas de anos atrasados                       |                                                                                                    |             |
| Justificação *                                            |                                                                                                    |             |
|                                                           |                                                                                                    |             |
|                                                           |                                                                                                    |             |
|                                                           | Aviso                                                                                                    |             |
|                                                           | <ul> <li>Existem anos atrasados para os quais não entregou<br/>as contas anuais. Solicite autorização para entrega<br/>das contas anuais em falta.</li> </ul> |             |
|                                                           | Confirmar >                                                                                                    |             |
|                                                           |                                                                                                    |             |
| x Cancelar                                                | Confirma                                                                                                    | <i>c</i> >  |

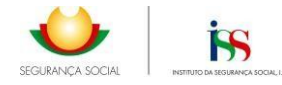

A opção "*Consultar Contas Anuais*", obriga a que tenha que selecionar o ano que pretende consultar antes de confirmar para avançar.

| u ar           |                     |                       |             |             |                          |       | 3 |
|----------------|---------------------|-----------------------|-------------|-------------|--------------------------|-------|---|
| stou em: Págir | na Inicial > OCIP > | Contas > Consultar Co | ntas Anuais |             |                          | IPSS: |   |
| onsultar Co    | ontas Anuais        |                       |             |             |                          | Sair  |   |
| esquisa        |                     |                       |             |             |                          |       |   |
| Ano Início     |                     | Ano Fim               |             |             |                          |       |   |
| 2018           | а                   | 2018                  | Pesquisar   |             |                          |       |   |
| Ano            |                     | 1000400               |             | Data Estado | Nº Processo              |       |   |
|                |                     |                       |             |             |                          |       |   |
| 2018           | Aceite para Ana     | Estado                |             | 2019-06-20  | 03126000000564181CG2018  |       |   |
| 2018           | Aceite para Ani     | Estado                |             | 2019-06-20  | 031260000000564181CG2018 |       |   |

Através do botão **Detalhe**, pode consultar o processo, o botão **Corrigir** permite fazer correções ao processo de contas submetido, através de um pedido de autorização, que tem de ser autorizado pelos serviços.

|                                                                                                    |                                                                                             | 0    |                                                                         |                |             | ¢ |
|----------------------------------------------------------------------------------------------------|---------------------------------------------------------------------------------------------|------|-------------------------------------------------------------------------|----------------|-------------|---|
| Torace on Paring Straig + OCP + Control + Consultar Control Annum                                      |                                                                                             | 2962 | Entin am: Elizint.lizint > OCIP > Contas > Conjultar C                  | artas Anans    | IPSN        |   |
| Solicitação de Autorização de Entrega/Correção de Cor                                                  | stas                                                                                        |      | Solicitação de Antorização de Entrega/Corre                             | ção de Contas  |             |   |
| Metry de articles de<br>Teléfo de Carrendo de Christe entregen<br>Antrésis de<br>Artiso<br>Participado | Me des sense<br>Star<br>re servede des cortes deved suiciter<br>par a talea.<br>Contente c. |      | nohe da akitagis<br>Nalika in Consult in Catta attegan<br>Autificação * | Any fac confea |             |   |
|                                                                                                    | Certina                                                                                     |      | < Writer                                                                |                | Confirmer + |   |

No seguimento do pedido de correção efetuado e após autorização do mesmo por parte dos serviços competentes, a entidade passa a ter permissão para aceder à conta do exercício em questão, procedendo então às correções que pretende.

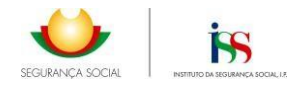

#### 1.4. Menu – Dados da Instituição e CC

O Menu, é composto pelos campos que identificam aos Dados da Instituição, bem como identificam Dados do Contabilista Certificado (CC) e ainda estão identificados três separadores Equipamentos, Mapas e Anexos, para proceder ao preenchimento de todos os requisitos elencados, bem como à submissão dos documentos obrigatórios para cada ano económico.

| (P                |                                                       |                     |                    | -     |
|-------------------|-------------------------------------------------------|---------------------|--------------------|-------|
| ou em: Página     | a Inicial > OCIP > Contas > Consultar Conta           | as Anuais           |                    | IPSS: |
|                   |                                                       |                     |                    | Sair  |
| trega Conta       | as Anuais (2017)                                      |                     |                    |       |
|                   |                                                       |                     |                    |       |
| ados Instituio    | ção                                                   |                     |                    |       |
| ome               |                                                       |                     | NIF                |       |
|                   |                                                       |                     |                    |       |
| atureza Jurídica  |                                                       | Telefone            | Fax                |       |
| a cureza Juriaica |                                                       | Telefone            | 104                |       |
|                   |                                                       |                     |                    |       |
| mail              |                                                       | Morada Sede         | <b>A</b>           |       |
|                   |                                                       | -                   | 0                  |       |
| ite Instituição   |                                                       |                     | Data de Publicação |       |
|                   |                                                       |                     |                    |       |
| entidade ultrap   | assa, nos dois últimos exercícios, os limites que obr | igam à apresentação | ci-                |       |
| o documento de (  | Certificação Legal de Contas?                         |                     | Sim 🗸              |       |
| ados CC           |                                                       |                     |                    |       |
| ome               |                                                       |                     | NIF                |       |
|                   |                                                       |                     |                    |       |
| mail              |                                                       | Telefone            | Nº Mambro          |       |
|                   |                                                       | TENETOINE           | in Prelinitio      |       |
|                   |                                                       |                     |                    |       |
| winamentor        |                                                       |                     |                    |       |
| juipamentos       |                                                       |                     |                    |       |
| Estabelecir       | mentos Mapas Anexos                                   |                     |                    |       |
|                   |                                                       |                     |                    |       |
| Código            | Nome Equipamento                                      |                     | Estado             |       |
| 1                 | SEDE                                                  |                     | Preenchido         |       |
| 2000              | LAR DE IDOSOS                                         |                     | Preenchido         |       |
| 2001              | CENTRO DE DIA                                         |                     | Preenchido         |       |
| 2002              | APOIO DOMICILIARIO                                    |                     | Preenchido         |       |
| 0000              |                                                       |                     | D 111              |       |

#### a. Atualizar contactos da Instituição

Ao aceder ao Dados identificação da Instituição e CC, devem estar preenchidos todos os requisitos correspondentes à instituição, nomeadamente nome, morada, contactos, site, data da publicação da conta no site institucional, bem como deve preencher os dados que identificam o(a) contabilista certificado(a) da entidade nesse exercício, designadamente o nome, contacto e respetivo email.

Os e-mails devem estar atualizados e digitados de forma correta considerando que todas as notificações de OCIP serão enviados para os e-mails indicados.

**Estando** <u>em falta</u> os contactos da Instituição (Endereço eletrónico e Telefone) os mesmos devem ser atualizados através do acesso à **SSDireta** na opção Perfil – Dados Pessoais – Atualizar contactos, selecionando "Ações", "Alterar" e "Guardar".

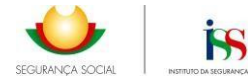

| Dados Instituição                                                                                       |                                    |                      |   |
|----------------------------------------------------------------------------------------------------|------------------------------------|----------------------|---|
| Nome                                                                                                    |                                    | NIF                  |   |
|                                                                                                    |                                    |                      |   |
| Natureza Jurídica                                                                                       | Telefone                           | Fax                  |   |
| 10 - ASSOCIAÇÃO                                                                                         |                                    |                      |   |
| Email                                                                                                   | Morada Sece                        |                      |   |
|                                                                                                    |                                    |                      | 4 |
| Site Instituição *                                                                                      |                                    | Data de Publicação * |   |
|                                                                                                    |                                    |                      |   |
| A entidade ultrapassa, nos dois últimos exercícios, os<br>do documento de Certificação Legal de Contas? | limites que obrigam à apresentação | Não                  | • |
| Dados CC                                                                                                |                                    |                      |   |
| Nome *                                                                                                  |                                    | NIF *                |   |
|                                                                                                    |                                    |                      |   |

#### b. Preenchimento obrigatório do "Site Instituição" e "Data de Publicação"

A partir da submissão das contas anuais de 2017 <u>é obrigatório</u> inscrever na plataforma OCIP a data de publicitação das contas no sítio institucional eletrónico da instituição, que deve estar de acordo com o disposto no nº 2 do art.º 14 – A do DL n.º 172 – A/2014.

| tou em: <u>Pagina Inicial</u> > OCIP > Contas > | Entregar Contas Anuais |                      | IPSS: |
|-------------------------------------------------|------------------------|----------------------|-------|
| ntrega Contas Anuais (2018)                     |                        |                      | Sair  |
| ados Instituição                                |                        |                      |       |
| Nome                                            |                        | NIF                  |       |
| Natureza Jurídica                               | Telefone               | Fax                  |       |
| Email                                           | Morada Sede            |                      |       |
| Site Instituição *                              |                        | Data de Publicação * |       |

É emitida a seguinte mensagem de alerta sempre que a data de publicação seja superior a 31/05/N+1.

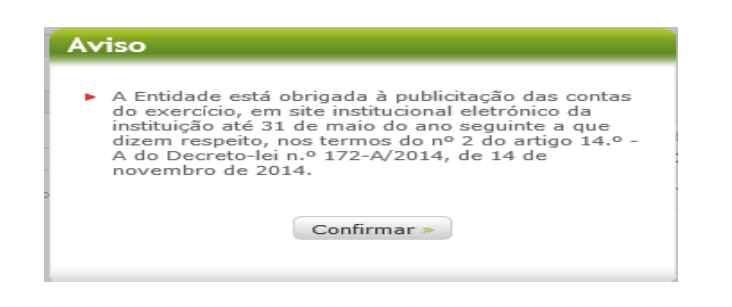

É emitida a seguinte mensagem de alerta sempre que a data de publicação seja anterior a 01/01/N+1.

| Av | riso                                                                |
|----|---------------------------------------------------------------------|
| •  | A data de publicação da conta não pode ser anterior<br>a 01-01-2022 |
|    | Confirmar »                                                         |
|    |                                                                     |

#### c. Preenchimento obrigatório da Certificação Legal de Contas (CLC)

Nas <u>contas de 2018</u> e seguintes o campo da **Certificação Legal de Contas** é de <u>preenchimento</u> <u>automático</u> tendo em conta a informação submetida na aplicação nos anos anteriores. Nas <u>contas</u> <u>de 2017</u> este campo é de preenchimento manual pela instituição, dado o automatismo só ser aplicável às contas de 2018 em diante.

| Estou em: Página Inicial > OCIP > Contas > Entregar Contas Anuai                                                       | is                    | Estou em: <u>Página Inicial</u> > OCIP > Contas > Entregar Contas Anuais |  |  |  |  |  |  |
|----------------------------------------------------------------------------------------------------|-----------------------|--------------------------------------------------------------------------|--|--|--|--|--|--|
| Entrega Contas Anuais (2018)                                                                                           | Sair                  |                                                                          |  |  |  |  |  |  |
| Dados Instituição                                                                                                    |                       |                                                                          |  |  |  |  |  |  |
| Nome                                                                                                    |                       | NIF                                                                      |  |  |  |  |  |  |
| Natureza Jurídica                                                                                                    | Telefone              | Fax                                                                      |  |  |  |  |  |  |
| Email                                                                                                    | Morada Sede           |                                                                          |  |  |  |  |  |  |
| Site Instituição *                                                                                                    |                       | //<br>Data de Publicação *                                               |  |  |  |  |  |  |
|                                                                                                    |                       |                                                                          |  |  |  |  |  |  |
| A entidade ultrapassa, nos dois últimos exercícios, os limites que ol<br>do documento de Certificação Legal de Contas? | brigam à apresentação | Não 🔻                                                                    |  |  |  |  |  |  |

Sempre que o automatismo devolva a resposta **SIM** a entidade está obrigada anexar o documento obrigatório da CLC no separador dos Anexos.

#### 1.5. Separador Estabelecimentos

Os equipamentos identificados, assim como as respostas sociais indicadas em cada estabelecimento, resultam dos dados existentes no Sistema de Informação da Segurança Social (SISS), pelo que qualquer alteração tem de ser solicitada junto da respetiva área social do Centro Distrital de Segurança Social (CDSS) do distrito sede da entidade.

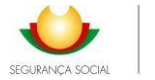

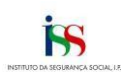

|        | mentos Mapas Anexos |            |
|--------|---------------------|------------|
| Código | Nome Equipamento    | Estado     |
| 1      | SEDE                | Preenchido |
| 2000   | LAR DE IDOSOS       | Preenchido |
| 2001   | CENTRO DE DIA       | Preenchido |
| 2002   | APOIO DOMICILIÁRIO  | Preenchido |
| 2003   | JARDIM INFANTIL     | Preenchido |
|        |                     |            |
|        |                     |            |
|        |                     | 5 de       |

< Voltar

#### a. Respostas Sociais/ Atividades

As respostas sociais, com acordos celebrado com o ISS, IP assumem o tipo **Respostas Sociais**, todas as restantes incluindo Programas/Protocolos desde que inseridas pela entidade assumem o tipo **Atividades**.

É aconselhável que sejam registadas tantas atividades quantas as necessárias para espelhar os diversos centros de custos que a entidade tem afetos, nomeadamente os centros de custos de Protocolos, Programas e outras medidas que careçam de ser individualizadas.

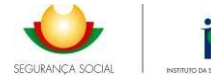

#### Equipamento

| lades  |                                                    |                                                                                                    |                                                                                                    |                                                                                                    |                                                                                                    |
|--------|----------------------------------------------------|----------------------------------------------------------------------------------------------------|----------------------------------------------------------------------------------------------------|----------------------------------------------------------------------------------------------------|----------------------------------------------------------------------------------------------------|
| Acordo | Tipo Acordo                                        | Data Início                                                                                         | Data Fim                                                                                                    | Estado                                                                                                    | Tipo                                                                                                    |
| Sim    | Típico                                             | Desconhecida                                                                                        | Desconhecida                                                                                                    | Preenchida                                                                                                    | Resposta<br>Social                                                                                                    |
| Sim    | Típico                                             | Desconhecida                                                                                        | Desconhecida                                                                                                    | Preenchida                                                                                                    | Resposta<br>Social                                                                                                    |
| Sim    | Típico                                             | Desconhecida                                                                                        | Desconhecida                                                                                                    | Preenchida                                                                                                    | Resposta<br>Social                                                                                                    |
| Não    | Com Protocolo/Programa                             | Desconhecida                                                                                        | Desconhecida                                                                                                    | Preenchida                                                                                                    | Atividade                                                                                                    |
|        |                                                    |                                                                                                    |                                                                                                    |                                                                                                    |                                                                                                    |
|        |                                                    |                                                                                                    |                                                                                                    |                                                                                                    | 4 de 4                                                                                                    |
|        | lades<br>Acordo<br>Sim<br>Sim<br>Sim<br>Sim<br>Não | lades<br>Acordo Tipo Acordo<br>Sim Típico<br>Sim Típico<br>Sim Típico<br>Não Com Protocolo/Programa | Acordo     Tipo Acordo     Data Início       Sim     Típico     Desconhecida       Sim     Típico     Desconhecida       Sim     Típico     Desconhecida       Sim     Típico     Desconhecida       Não     Com Protocolo/Programa     Desconhecida | Acordo         Tipo Acordo         Data Início         Data Fim           Sim         Típico         Desconhecida         Desconhecida           Sim         Típico         Desconhecida         Desconhecida           Sim         Típico         Desconhecida         Desconhecida           Sim         Típico         Desconhecida         Desconhecida           Não         Com Protocolo/Programa         Desconhecida         Desconhecida | Acordo         Tipo Acordo         Data Início         Data Fim         Estado           Sim         Típico         Desconhecida         Desconhecida         Preenchida           Sim         Típico         Desconhecida         Desconhecida         Preenchida           Sim         Típico         Desconhecida         Desconhecida         Preenchida           Sim         Típico         Desconhecida         Desconhecida         Preenchida           Não         Com Protocolo/Programa         Desconhecida         Desconhecida         Preenchida |

Sempre que pretender avançar para iniciar o preenchimento dos dados financeiros de cada resposta social, deve clicar na opção pretendida e depois no botão **Detalhe.** 

#### b. Quadro Síntese por Equipamento

No separador dos Equipamentos, o botão Quadro Síntese, permite que após a submissão dos dados financeiros nos diversos mapas de demonstração de resultados por natureza, sejam consultados os quadros sínteses por Equipamento, que permite de forma sistematizada identificar os dados introduzidos pela entidade

- ✓ Nº Médio de Utentes;
- ✓ Nº Médio de Funcionários;
- ✓ Verbas Contabilizadas no ano na conta 75 (refletir os valores recebidos referente aos acordos de cooperação, corrigidos dos acertos do ano).
- ✓ Acertos Positivos de anos anteriores conta 78 (refletir os acertos positivos, a favor da entidade que resultem de acertos de frequências de anos anteriores e/ou atualizações, cujo rendimento respeite a exercícios anteriores ainda que pago no exercício corrente)
- ✓ Acertos Negativos de anos anteriores conta 68 (refletir os acertos negativos, deduzidos no pagamento e que resultem de acertos de frequências de anos anteriores e/ou atualizações, cujo gasto respeite a exercícios anteriores ainda que deduzido no exercício corrente)

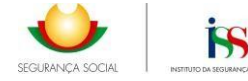

#### Equipamento

Nome Equipamento

1 - SEDE

Respostas Sociais / Actividades

| Resposta Social /<br>Protocolo / Atividade     | Тіро               | Nº Médio<br>Utentes | Nº Médio<br>Funcionários | Verbas<br>Contabilizadas no<br>Ano - Conta 751<br>ISS, IP | Acertos de anos<br>anteriores<br>Positivos - Conta 78 | Acertos de anos<br>anteriores<br>Negativos - Conta 68 |
|------------------------------------------------|--------------------|---------------------|--------------------------|-----------------------------------------------------------|-------------------------------------------------------|-------------------------------------------------------|
| CATL - C/ EXTENSÃO DE<br>HORÁRIO C/ ALMOÇO     | Resposta<br>Social | 1.0                 | 1.0                      | 49683.18                                                  | 0.00                                                  | -59.07                                                |
| CRECHE                                         | Resposta<br>Social | 1.0                 | 1.0                      | 178860.32                                                 | 0.00                                                  | 0.00                                                  |
| ESTABELECIMENTO DE<br>EDUCAÇÃO PRÉ-<br>ESCOLAR | Resposta<br>Social | 1.0                 | 1.0                      | 272414.52                                                 | 0.00                                                  | 0.00                                                  |
| cantinas sociais                               | Actividade         | 1.0                 | 1.0                      | 27450.00                                                  | 2325.00                                               | -177.06                                               |
|                                                | Totais             | 4.0                 | 4.0                      | 528408.02                                                 | 2325.00                                               | -236.13                                               |

|          | 4 de 4 |  |
|----------|--------|--|
| « Voltar |        |  |

#### 1.6. OCIP - Separador Mapas

No separador dos Mapas, encontram-se listados todos os mapas financeiros de preenchimento obrigatório.

| Estabelecimentos | Mapas Anexos                              |            |
|------------------|-------------------------------------------|------------|
| Código           | Designação                                | Estado     |
| lapa A           | Demonstração dos Resultados por Naturezas | Preenchido |
| lapa B           | Balanço                                   | Preenchido |
| lapa C           | Demonstração dos Fluxos de Caixa          | Preenchido |
| lapa D           | Controlo de Subsídios e Investimento      | Preenchido |
|                  |                                           |            |
|                  |                                           |            |
|                  |                                           | 4 de 4     |

Os mapas consideram-se completos quando assumam o estado de **Preenchido**, na coluna Estado.

Para avançar para o preenchimento dos diversos Mapas deve selecionar o mapa preenchido e depois a opção **preencher**, com exceção do **Mapa A**, que resulta do preenchimento das Demonstrações de Resultados pelo que o acesso deve ser realizado pelo separador **Estabelecimentos.** 

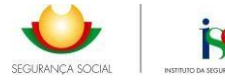

| Estabelecin | nentos Mapas Anexos |                |
|-------------|---------------------|----------------|
| Código      | Nome Equipamento    | Estado         |
| 1           | SEDE                | Não Preenchido |
| 2001        | CENTRO DE DIA       | Não Preenchido |
| 2002        | APOIO DOMICILIÁRIO  | Não Preenchido |
| 2000        | LAR DE IDOSOS       | Não Preenchido |
| 2003        | JARDIM INFANTIL     | Preenchido     |

#### 1.6.1. Mapa A - Demonstração de Resultados por Naturezas (DRN)

#### a. Como aceder

O preenchimento do Mapa A - Demonstração dos Resultados por Naturezas <u>resulta do</u> preenchimento individual das respostas sociais e/ou atividades existentes no separador dos <u>Estabelecimentos</u> onde são listados todos os equipamentos da instituição, pelo que o acesso tem de ser realizado pelo separador **Estabelecimentos**, selecionando o equipamento e depois a opção preencher.

| Estabelecimen | itos Mapas Anexos  |                      |
|---------------|--------------------|----------------------|
| Código        | Nome Equipamento   | Estado               |
| 1             | SEDE               | Não Preenchido       |
| 2001          | CENTRO DE DIA      | Não Preenchido       |
| 2002          | APOIO DOMICILIÁRIO | Não Preenchido       |
| 2000          | LAR DE IDOSOS      | Não Preenchido       |
|               |                    |                      |
| 2003          | JARDIM INFANTIL    | Preenchido           |
| 2003          | JARDIM INFANTIL    | Preenchido           |
| 2003          | JARDIM INFANTIL    | Preenchido<br>5 de 5 |

A instituição deve iniciar o preenchimento das respostas sociais criadas em cada equipamento, e o mapa só ficará totalmente preenchido quando todas as respostas assumam o estado de **Preenchido**, na coluna Estado.

As demonstrações de resultados por natureza só ficam completamente preenchidas assim que forem introduzidos valores numéricos no mapa financeiro, pelo que mesmo as situações de respostas indevidamente registadas, tem de inserir valores para o mapa assuma o estado Preenchido.

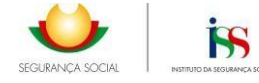

#### Equipamento

| Nome Equipamento                                                      |        |             |              |              |                   |                    |
|-----------------------------------------------------------------------|--------|-------------|--------------|--------------|-------------------|--------------------|
| 1 - SEDE                                                              |        |             |              |              |                   |                    |
| Número Médio de Funcionários<br>0.00<br>Respostas Sociais / Atividado | es     |             |              |              |                   |                    |
| Nome Resposta Social                                                  | Acordo | Tipo Acordo | Data Início  | Data Fim     | Estado            | Tipo               |
| CATL - C/ EXTENSÃO DE<br>HORÁRIO C/ ALMOÇO                            | Sim    | Típico      | Desconhecida | Desconhecida | Não<br>Preenchida | Resposta<br>Social |
| CRECHE                                                                | Sim    | Típico      | Desconhecida | Desconhecida | Não<br>Preenchida | Resposta<br>Social |
| ESTABELECIMENTO DE<br>EDUCAÇÃO PRÉ-ESCOLAR                            | Sim    | Típico      | Desconhecida | Desconhecida | Não<br>Preenchida | Resposta<br>Social |
|                                                                       |        |             |              |              |                   |                    |

|                     |                |                | 3 de 3      |
|---------------------|----------------|----------------|-------------|
| x Cancelar « Voltar | Quadro Síntese | Nova Atividade | Preencher » |

A aplicação OCIP lista <u>as Demonstrações de Resultados por Natureza das respostas sociais com</u> <u>acordo de cooperação</u>, todas as outras atividades desenvolvidas pela instituição (Com ou Sem protocolo/programa, e as comerciais) terão que ser criadas as respetivas Demonstrações de resultados, utilizando a opção **Nova Atividade**.

| quipamento                                 |        |             |              |              |                   |                    |
|--------------------------------------------|--------|-------------|--------------|--------------|-------------------|--------------------|
| Nome Equipamento                           |        |             |              |              |                   |                    |
| - SEDE                                     |        |             |              |              |                   |                    |
| lúmero Médio de Funcionários               |        |             |              |              |                   |                    |
| .00                                        |        |             |              |              |                   |                    |
|                                            |        |             |              |              |                   |                    |
| espostas Sociais / Atividad                | les    |             |              |              |                   |                    |
| Nome Resposta Social                       | Acordo | Tipo Acordo | Data Início  | Data Fim     | Estado            | Тіро               |
| CATL - C/ EXTENSÃO DE<br>HORÁRIO C/ ALMOÇO | Sim    | Típico      | Desconhecida | Desconhecida | Não<br>Preenchida | Resposta<br>Social |
| CRECHE                                     | Sim    | Típico      | Desconhecida | Desconhecida | Não<br>Preenchida | Resposta<br>Social |
| ESTABELECIMENTO DE<br>EDUCAÇÃO PRÉ-ESCOLAR | Sim    | Típico      | Desconhecida | Desconhecida | Não<br>Preenchida | Resposta<br>Social |
|                                            |        |             |              |              |                   |                    |
|                                            |        |             |              |              |                   |                    |
|                                            |        |             |              |              |                   |                    |
|                                            |        |             |              |              |                   |                    |
|                                            |        |             |              |              |                   |                    |
|                                            |        |             |              |              | _                 |                    |
|                                            |        |             |              | •            | 5                 | 3 de 3             |
| Cancelar // Voltar                         |        |             | Ouadro 5     | Síntese Nov  | va Atividade      | Preencher »        |

Quando criada uma atividade Com Protocolo/Programa, no *"Tipo de Atividade"* é mostrada uma lista dos diversos Protocolos/Programa.

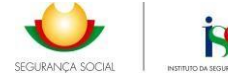

Entrega Contas Anuais (2018)

| Гіро                                                                                                    | Tipo de Acordo                                                                                                    | Nº Médio de Utentes * | Nº Médi   | io Funcio | nários * |
|----------------------------------------------------------------------------------------------------|----------------------------------------------------------------------------------------------------|-----------------------|-----------|-----------|----------|
| Atividade                                                                                                    | Com Protocolo/Programa                                                                                                    | T                     |           |           |          |
| Atividade *                                                                                                    |                                                                                                    |                       | 7         |           |          |
| îpo de Atividade '                                                                                                    | k                                                                                                    |                       |           |           |          |
|                                                                                                    |                                                                                                    | ۲                     | ]         |           |          |
| Linha Nacional En<br>Medida de Apoio<br>Outros programa<br>Outros protocolos<br>Plano Dom<br>Programa Comur<br>Programa De Ala<br>Programa De Ala | nergência Social (LNES)<br>à Segurança dos Equipamentos Sociais (MA<br>s<br>itário De Ajuda Alimentar A Carenciados<br>to Locais De Desenvolvimento Social<br>rgamento Da Rede De Equipamentos Socia | ASES)                 | F         | Períodos  |          |
| Programa De Apo<br>Programa De Apo                                                                                                    | pio A Iniciativa Privada Social<br>pio À Primeira Infância                                                                                                    |                       | N         |           | N-1      |
| Programa De Apo                                                                                                    | oio Ao Investimento De Equipamentos Soci                                                                                                    | ais                   |           | 0.00      | 0.00     |
| Programa De Apo<br>Programa De Coi                                                                                                    | pio Integrado A Idosos<br>nforto Habitacional Para Idosos                                                                                                    |                       | 0         | .00       | 0.00     |
| Programa de Eme<br>Programa Escolha                                                                                                    | argencia Social/Cantinas Sociais (PES)<br>as                                                                                                    |                       | 0         | .00       | 0.00     |
| Programa Idosos<br>Programa Integra                                                                                                    | Em Lar<br>ado de Educação e Formação (PIEF)                                                                                                    |                       | E         | 0.00      | 0.00     |
| Drograma Dara A                                                                                                    | Inclução E Decenvelvimente                                                                                                    |                       | · · · · · |           | 0.00     |

Quando criada uma atividade Sem Protocolo/Programa é necessário identificar o nome da atividade, pelo que sugere que este seja sempre idêntico em todos os anos da vigência do centro de custo.

| Entrega Contas A    | nuais (2018)    | )                        |             |            |                         |
|---------------------|-----------------|--------------------------|-------------|------------|-------------------------|
| Informação Respo    | sta Social/Ativ | vidade                   |             |            |                         |
| Тіро                | Tipo d          | e Acordo                 | Nº Médio de | Utentes *  | Nº Médio Funcionários * |
| Atividade           | Sem             | Protocolo/Programa 🔻     |             |            |                         |
| Atividade *         |                 |                          |             |            |                         |
|                     |                 |                          |             |            |                         |
| Tipo de Atividade   |                 |                          |             |            |                         |
| Sem Protocolo       |                 |                          |             |            |                         |
| Iniciou RS/Atividad | e no Ano? *     | Encerrou RS/Atividade no | Ano? *      | Nº meses * |                         |
| Não                 | •               | Não                      | •           |            |                         |

#### b. Preenchimento da DRN e Resposta Social/ Atividade

O mapa da Demonstração de Resultados por Naturezas e Resposta Social/Atividade inclui a informação prévia, que consta do mapa de estabelecimentos para cada Resposta Social/Atividade, sendo que é de preenchimento obrigatório por parte da entidade os itens assinalados com \*.

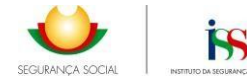

| Тіро             | Tipo d  | e Acordo | Nº Médio de Utentes * | Nº Médio Funcionários * |
|------------------|---------|----------|-----------------------|-------------------------|
| Resposta Social  | Ті́рісо |          |                       |                         |
| Resposta Social  |         |          |                       |                         |
| CRECHE           |         |          |                       |                         |
| ipo de Atividade |         |          |                       |                         |
| Sem Protocolo    |         |          |                       |                         |

O mapa de Demonstração de Resultados por Natureza e Resposta Social/atividade consiste no mapa onde a entidade introduz os rendimentos e gastos referentes ao exercício em questão, para a cada atividade/resposta. Estes dados devem ser introduzidos na Coluna **Período N**, sendo a coluna **NOTAS** para registar a correspondência nas respetivas notas do anexo ao balanço.

No preenchimento dos valores deve assumir o Ponto, para separação dos cêntimos. Deve usar a opção **Calcular Totais**, para que os subtotais e totais possam ser calculados de forma automática e assim que totalmente preenchido deve usar a opção **confirmar** para que o mapa guarde os valores registados.

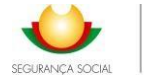

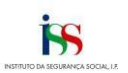

|   | Rendimentos e Gastos                                                   | Notas | N    |      |
|---|------------------------------------------------------------------------|-------|------|------|
| - | Vendas e serviços prestados                                            |       | 0.00 | 0.00 |
| - | Subsídios, doações e legados à                                         |       | 0.00 | 0.00 |
|   | Subsídios de entidades públicas                                        |       | 0.00 | 0.00 |
|   | ISS, IP - Centros Distritais                                           |       | 0.00 | 0.00 |
|   | ISS, IP - Apoios excecionais e                                         |       | 0.00 | 0.00 |
|   | extraordinários                                                        |       | 0.00 | 0.00 |
|   | Outras entidades publicas                                              |       | 0.00 | 0.00 |
|   | Subsidios de outras entidades                                          |       | 0.00 | 0.00 |
|   | Doações heranças e legados                                             |       | 0.00 | 0.00 |
| - | Variação nos inventários da produção                                   | 1     | 0.00 | 0.00 |
| 7 | Trabalhos para a própria entidade                                      | 1     | 0.00 | 0.00 |
| - | Custo das mercadorias vendidas e das<br>matérias consumidas            | //    | 0.00 | 0.00 |
| - | Fornecimentos e serviços externos                                      | /     | 0.00 | 0.00 |
| - | Gastos com pessoal                                                     | /     | 0.00 | 0.00 |
|   | Ajustamentos de inventário<br>(perdas/reversões)                       |       | 0.00 | 0.00 |
| - | Imparidades de dívidas a receber<br>(perdas/reversões)                 | 1     | 0.00 | 0.00 |
| - | Provisões (aumentos/reduções)                                          | /     | 0.00 | 0.00 |
| - | Provisões específicas (aumentos/reduções)                              | /     | 0.00 | 0.00 |
| - | Outras imparidades (perdas/reversões)                                  |       | 0.00 | 0.00 |
| - | Aumentos/Reduções de justo valor                                       |       | 0.00 | 0.00 |
| - | Outros Rendimentos                                                     |       | 0.00 | 0.00 |
|   | Correções relativas a anos anteriores                                  | 1     | 0.00 | 0.00 |
|   | Correções positivas de comparticipações                                |       | 0.00 | 0.00 |
|   | Outras correcões de anos anteriores                                    |       | 0.00 | 0.00 |
|   | Imputação de subsídios ao investimento                                 |       | 0.00 | 0.00 |
|   | Outros rendimentos                                                     |       | 0.00 | 0.00 |
|   | Outros Castos                                                          |       | 0.00 | 0.00 |
|   |                                                                        |       | 0.00 | 0.00 |
|   | Correções relativas a anos anteriores                                  | 1     | 0.00 | 0.00 |
|   | comparticipações do ISS, IP                                            | 1     | 0.00 | 0.00 |
|   | Outras correções de anos anteriores                                    | //    | 0.00 | 0.00 |
|   | Outros gastos                                                          | /     | 0.00 | 0.00 |
|   | Resultado antes de depreciações, gastos<br>de financiamento e impostos | /     | 0.00 | 0.00 |
|   | Gastos/reversões de depreciação e de<br>amortização                    | /     | 0.00 | 0.00 |
| - | Resultado Operacional (antes de gastos<br>de financiamento e impostos) | //    | 0.00 | 0.00 |
| - | Juros e rendimentos similares obtidos                                  | 1     | 0.00 | 0.00 |
|   | Juros e gastos similares suportados                                    | /     | 0.00 | 0.00 |
|   | Resultado antes de impostos                                            | /     | 0.00 | 0.00 |
| - | Imposto sobre rendimento do período                                    |       | 0.00 | 0.00 |
| - | Resultado liquido do período                                           |       | 0.00 | 0.00 |

Demonstração dos Resultados por Naturezas e Resposta Social/Atividade

Findo o preenchimento do mapa pode ser visualizado o quadro síntese por equipamento que funciona como uma síntese dos dados inseridos.

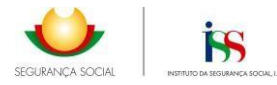

#### c. Preenchimento da Demonstração de Resultados em 2024

Do exercício de 2024 em diante o MAPA A é alterado passando a desagregar as rubricas de Vendas e Serviços Prestados e esta última rubrica é detalhada por forma a que possam ser refletidas os serviços prestados que são alvo de comparticipação financeira do estado.

|         |                                                                                                    | Download - Ajud       | a no preenchin | mento da t | Entrega de Contas |                                                                                                    |                                                                    |
|---------|----------------------------------------------------------------------------------------------------|-----------------------|----------------|------------|-------------------|----------------------------------------------------------------------------------------------------|--------------------------------------------------------------------|
| nform   | nação Resposta Social/Ativid                                                                                                    | lade                  |                |            |                   |                                                                                                    |                                                                    |
| Тіро    | Tipo d                                                                                                    | e Acordo              | N= 1           | fédio de U | tentes            | Nº Médio Fund                                                                                                    | cionários                                                          |
| Allyid  | ade Sem                                                                                                    | Protocolo/Programa    | 2              |            |                   | 3                                                                                                    |                                                                    |
| Ativid  | ade                                                                                                    |                       |                |            |                   |                                                                                                    |                                                                    |
| Ativida | ide social                                                                                                    |                       |                |            |                   |                                                                                                    |                                                                    |
| Tipo d  | le Atividade                                                                                                    |                       |                |            |                   |                                                                                                    |                                                                    |
| Sem     | Protocolo                                                                                                    |                       |                |            |                   |                                                                                                    |                                                                    |
| Inicio  | u RS/Atividade no Ano?                                                                                                    | Encerrou RS/Ativid    | ade no Ano?    |            | N* mases          |                                                                                                    |                                                                    |
| Não     | v                                                                                                    | Não                   | and the Porter | ~          | it index          |                                                                                                    |                                                                    |
|         | Rendimentos e Ga                                                                                                    | stos                  |                | Notas      |                   | Periodo                                                                                                    | 95<br>N-1                                                          |
|         | Vender                                                                                                    |                       |                |            |                   |                                                                                                    |                                                                    |
|         | vendas                                                                                                    |                       |                |            | 1.                | 10.00                                                                                                    | 0.0                                                                |
| 6       | Serviços prestados                                                                                                    |                       |                |            |                   | 10.00<br>60.00                                                                                                    | 0.0<br>0.0                                                         |
| 6       | Ventias<br>Serviços prestados<br>Quotizações                                                                                                    |                       |                |            |                   | 10.00<br>60.00<br>0.00                                                                                                    | 0.0<br><b>0.0</b><br>0.0                                           |
|         | Vendas<br>Serviços prestados<br>Quotizações<br>Serviços prestados - Particu                                                                                                    | Jares                 |                |            | <br>              | 10.00<br>60.00<br>0.00<br>0.00                                                                                                    | 0.0<br><b>0.0</b><br>0.0                                           |
|         | Vendas<br>Serviços prestados<br>Quotizações<br>Serviços prestados - Particu<br>Serviços prestados - Enti                                                                                                    | ilares dades públicas |                |            |                   | 10.00<br>60.00<br>0.00<br>0.00                                                                                                    | 0.0<br>0.0<br>0.0<br>0.0                                           |
| · 👉     | Serviços prestados Quotizações Serviços prestados - Particu Serviços prestados - Enti ISS, IP                                                                                                    | llares dades públicas |                |            |                   | 10.00<br>60.00<br>0.00<br>0.00<br>60.00<br>50.00                                                                                                    | 0.0<br>0.0<br>0.0<br>0.0<br>0.0                                    |
|         | Vendas<br>Serviços prestados<br>Quotizações<br>Serviços prestados - Particu<br>Serviços prestados - Enti<br>ISS, 1P<br>Outras entidades pública                                                                                                    | ilares dades públicas |                |            |                   | 10.00 60.00 0.00 60.00 60.00 50.00 10.00                                                                                                    | 0.0<br>0.0<br>0.0<br>0.0<br>0.0<br>0.0                             |
|         | Vendas<br>Serviços prestados<br>Quotizações<br>Serviços prestados - Particu<br>Serviços prestados - Enti<br>ISS, IP<br>Outras entidades pública<br>Serviços prestados - Outros                                                                                     | ilares dades públicas |                |            |                   | 10.00 60.00 0.00 60.00 10.00 10.00 0.00                                                                                                    | 0.0<br>0.0<br>0.0<br>0.0<br>0.0<br>0.0<br>0.0                      |
|         | Vendas<br>Serviços prestados<br>Quotizações<br>Serviços prestados - Particu<br>Serviços prestados - Enti<br>ISS, 1P<br>Outras entidades pública<br>Serviços prestados - Outros<br>Subsidios, doações e legado<br>exploração                                        | ilares                |                |            |                   | 10.00 60.00 0.00 60.00 50.00 10.00 0.00 20.00                                                                                                    | 0.0<br>0.0<br>0.0<br>0.0<br>0.0<br>0.0<br>0.0<br>0.0               |
|         | Vendas<br>Serviços prestados<br>Quotizações<br>Serviços prestados - Particu<br>Serviços prestados - Enti<br>ISS, IP<br>Outras entidades pública<br>Serviços prestados - Outros<br>Subsídios, doações e legado<br>exploração<br>Subsídios de entidades p            | ilares                |                |            |                   | 10.00 60.00 0.00 60.00 60.00 10.00 10.00 20.00 10.00 1 | 0.0<br>0.0<br>0.0<br>0.0<br>0.0<br>0.0<br>0.0<br>0.0               |
|         | Vendas<br>Serviços prestados<br>Quotizações<br>Serviços prestados - Particu<br>Serviços prestados - Enti<br>ISS, IP<br>Outras entidades pública<br>Serviços prestados - Outros<br>Subsidios, doações e legado<br>exploração<br>Subsidios de entidades p<br>ISS, IP | dades públicas        |                |            |                   | 10.00 60.00 0.00 60.00 60.00 10.00 20.00 10.00 1 | 0.0<br>0.0<br>0.0<br>0.0<br>0.0<br>0.0<br>0.0<br>0.0<br>0.0<br>0.0 |

A introdução deste detalhe nas contas de 2024, implica um procedimento extra no momento de submissão de contas do exercício de 2024, tendo em vista a necessidade de detalhar a informação na coluna do comparativo de 2023.

Assim, excecionalmente na submissão de contas do exercício de 2024, após o preenchimento do MAPA A, através do separador Estabelecimentos, mesmo que devidamente preenchido o mapa assumirá o estado de **NÃO PREENCHIDO**, de modo a garantir que o detalhe do comparativo de 2023 é inscrito.

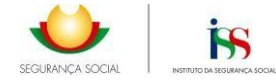

#### Equipamentos

| ódigo  | Designação                                | Estado         |
|--------|-------------------------------------------|----------------|
| lapa A | Demonstração dos Resultados por Naturezas | Não Preenchido |
| lapa B | Balanço                                   | Não Preenchido |
| apa C  | Demonstração dos Fluxos de Caixa          | Não Preenchido |
| lapa D | Controlo de Subsídios ao Investimento     | Preenchido     |
|        |                                           |                |
|        |                                           |                |

Por forma que o mapa passe ao estado de **Preenchido**, é necessário aceder ao separador **MAPAS**, selecionar o **Mapa A – Demonstração de Resultados**, escolher a opção **EDITAR**, onde surgirá o aviso que consta em imagem infra, que remete para a necessidade de desagregação das rubricas editáveis VENDAS e SERVIÇOS PRESTADOS de 2023 (período N-1), cujo valor total foi transposto automaticamente para a rúbrica Serviços Prestados.

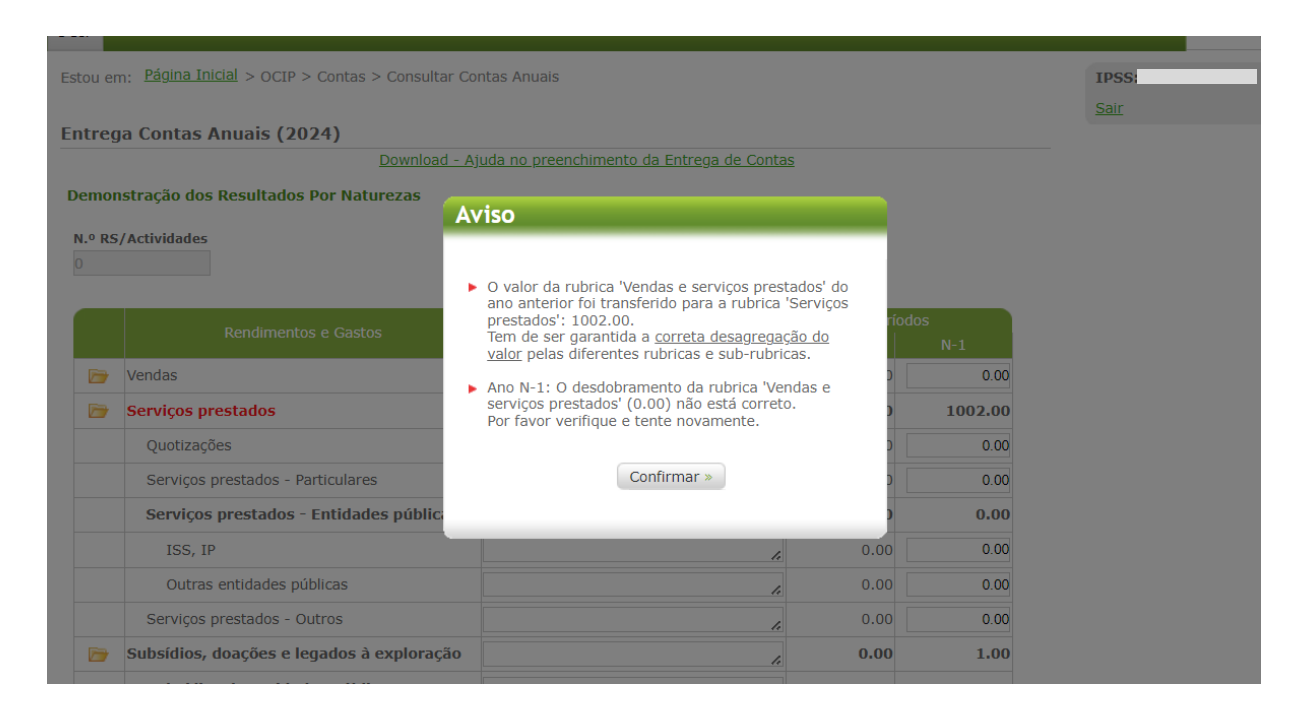

Após o preenchimento do desdobramento das rubricas no ano n-1, no caso de o desdobramento ter sido efetuado de modo correto, o MAPA A assume o estado de PREENCHIDO.

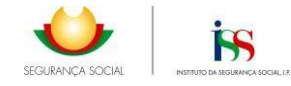

Caso existam diferenças nos valores preenchimento do desdobramento do ANO N- 1, surge a seguinte mensagem:

| Vendas                                   |                                                                                                 | 1000    |
|------------------------------------------|-------------------------------------------------------------------------------------------------|---------|
| Serviços prestados                       | / 1021.00                                                                                       | 1002.00 |
| Quotizações                              | Aviso                                                                                           | 0.00    |
| Serviços prestados - Particulares        | C                                                                                               | 0.00    |
| Serviços prestados - Entidades pública   | Ano N-1: O desdobramento da rubrica 'Vendas e<br>serviços prestados' (1000 00) pão está correto | 0.00    |
| ISS, IP                                  | Por favor verifique e tente novamente.                                                          | 0.00    |
| Outras entidades públicas                | Confirmer                                                                                       | 0.00    |
| Serviços prestados - Outros              | Continuat »                                                                                     | 0.00    |
| Subsídios, doações e legados à exploraç. |                                                                                                 | 1.00    |
| Subsídios de entidades públicas          | 2200.00                                                                                         | 1.00    |
| ISS, IP                                  | 200.00                                                                                          | 1.00    |

#### 1.6.2. Mapa B – Balanço

O acesso ao Mapa B faz-se pelos separadores mapas selecionando o mapa e escolhendo a opção **preencher**. O Mapa B tem interação com os mapas A e D pelo que a sua validação final, fica condicionada ao correto preenchimento daqueles mapas.

A título de alerta e antes do preenchimento do mapa A são exibidas as seguintes mensagens de alerta no preenchimento Mapa B, que devem ser tidas em consideração para o correto preenchimento do mapa.

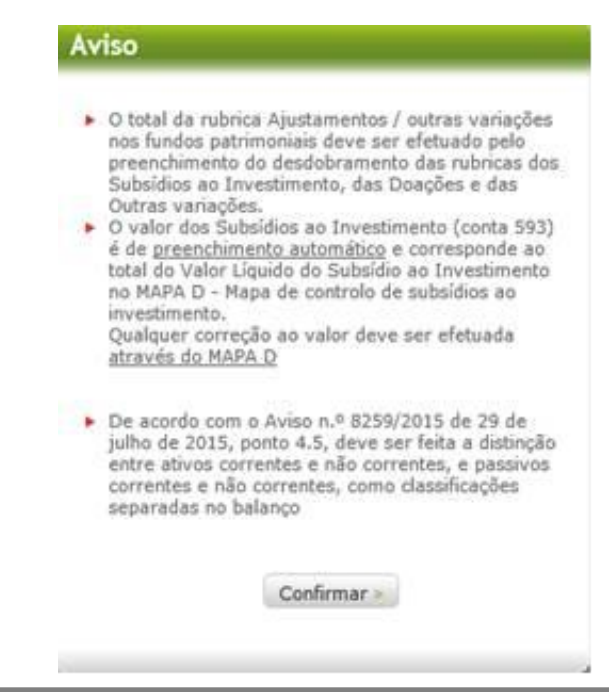

Para as contas de 2017:

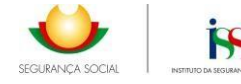

Para as contas de 2018 e seguintes:

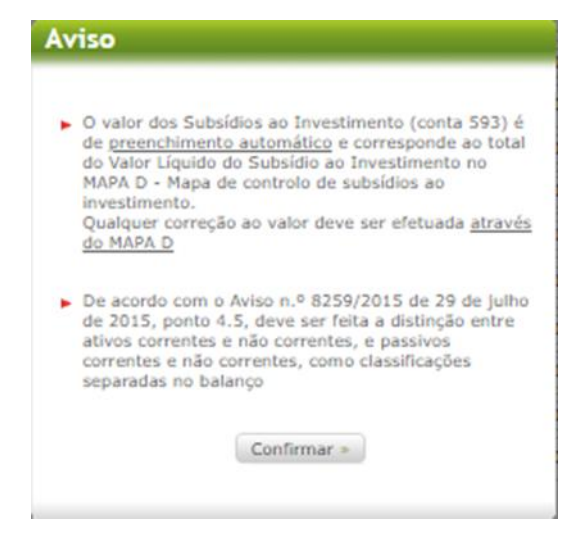

Os campos "**Resultado Líquido do Período**" e "**Subsídios ao Investimento**" são preenchidos automaticamente após finalizar o preenchimento do dos Mapas A e D respetivamente.

Se o valor inscrito no Balanço na rubrica do **Resultado líquido do período** não estiver de acordo com o saldo do balancete, as devidas retificações <u>só podem</u> ser efetuadas através dos separadores estabelecimentos, considerando que o Mapa A - Demonstração dos Resultados por Naturezas não é de preenchimento direto.

Se o valor inscrito no Balanço na rubrica dos **Subsídios ao Investimento** não estiver de acordo com o saldo contabilístico na conta 593, as devidas retificações <u>só podem</u> ser efetuadas através do Mapa D.

O Balanço fica no Estado "**Não preenchido**" sempre que existam correções a qualquer um dos Mapas A, C e D, sendo necessário no mapa B – Balanço voltar a selecionar novamente as opções "**Calcular Totais**" e "**Confirmar**"

<u>Nas contas de 2017 passou a ser</u>obrigatório o desdobramento no preenchimento no Mapa do Balanço das rubricas pertencentes aos *"Ajustamentos/Outras Variações nos Fundos Patrimoniais"*, pelo que na coluna de 2016 (N-1) esta célula encontra-se **EDITÁVEIS**.

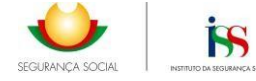

#### Entrega Contas Anuais (2017)

| B. Balanço (SNC | -) |
|-----------------|----|
|-----------------|----|

|          |                                                                                                    | Notas      | Perfoc | los<br>N-1 |
|----------|----------------------------------------------------------------------------------------------------|------------|--------|------------|
| -        | ATIVO                                                                                                    |            |        |            |
| ,        | Ativo não corrente                                                                                                    |            | 0.00   | 484362.19  |
|          | Ativos fixos tangíveis                                                                                                    |            | 0.00   | 484153.39  |
|          | Bens do património histórico e cultural                                                                                    |            | 0.00   | 0.00       |
|          | Ativos intangíveis                                                                                                    |            | 0.00   | 0.00       |
|          | Investimentos financeiros                                                                                                  |            | 0.00   | 208.80     |
|          | Fundadores / beneméritos / patrocinadores /                                                                                |            | 0.00   | 0.00       |
|          | Outros créditos e ativos não correntes                                                                                     |            | 0.00   | 0.00       |
|          | Ativo corrente                                                                                                    |            | 0.00   | 63106.46   |
|          | Inventários                                                                                                    |            | 0.00   | 695.50     |
|          | Créditos a receber                                                                                                    |            | 0.00   | 3721.14    |
|          | Estado e outros entes públicos                                                                                             |            | 0.00   | 0.00       |
|          | Fundadores / beneméritos / patrocinadores /                                                                                |            | 0.00   | 0.00       |
|          | doadores / associados / membros                                                                                            |            | 0.00   | 0.00       |
|          | Direrimentos                                                                                                    |            | 0.00   | 4633.83    |
|          | Outros ativos correntes                                                                                                    |            | 0.00   | 12781.66   |
|          | Caixa e depósitos bancários                                                                                                |            | 0.00   | 41274.33   |
| <u>}</u> | Total do ativo                                                                                                    |            | 0.00   | 547468.65  |
| 1        | FUNDOS PATRIMONIAIS E PASSIVO                                                                                              |            |        |            |
| •        | Fundos patrimoniais                                                                                                    |            | 0.00   | 15741.35   |
|          | Fundos                                                                                                    | <i>/</i> / | 0.00   | 3182.86    |
|          | Excedentes técnicos                                                                                                    | /          | 0.00   | 0.00       |
|          | Reservas                                                                                                    |            | 0.00   | 0.00       |
|          | Resultados transitados                                                                                                    |            | 0.00   | -5764.99   |
|          | Excedentes de revalorização                                                                                                |            | 0.00   | 0.00       |
|          | Ajustamentos / outras variações nos<br>fundos patrimoniais                                                                 |            | 0.00   | 18323.48   |
|          | Subsídios ao investimento                                                                                                  |            | 0.00   | 0.00       |
|          | Doações                                                                                                    |            | 0.00   | 0.00       |
|          | Outras variações                                                                                                    |            | 0.00   | 0.00       |
| •        | Resultado líquido do período                                                                                               |            | 0.00   | -66410.42  |
| ,        | Total dos fundos patrimoniais                                                                                              |            | 0.00   | -50669.07  |
| ,        | Passivo                                                                                                    |            |        |            |
| ,        | Passivo não corrente                                                                                                    |            | 0.00   | 575540.22  |
|          | Provisões                                                                                                    |            | 0.00   | 0.00       |
|          | Provisões específicas                                                                                                    |            | 0.00   | 0.00       |
|          | Financiamentos obtidos                                                                                                    |            | 0.00   | 0.00       |
|          | Outras dívidas a pagar                                                                                                    |            | 0.00   | 575540.22  |
| ,        | Passivo corrente                                                                                                    |            | 0.00   | 22597.50   |
|          | Fornecedores                                                                                                    |            | 0.00   | 4236.74    |
|          | Estado e outros entes públicos                                                                                             |            | 0.00   | 8633.89    |
|          | Fundadores / beneméritos / patrocinadores /                                                                                |            | 0.00   | 0.00       |
|          | CONCINCT AREOCINGOR ( PROPERTY)                                                                                            |            |        | 7900.00    |
|          | Financiamentos obtidos                                                                                                    | /          | 0.00   |            |
|          | Financiamentos obtidos Diferimentos                                                                                        |            | 0.00   | 0.00       |
|          | obadores / associados / membros<br>Financiamentos obtidos<br>Diferimentos<br>Qutros passivos correntes                     |            | 0.00   | 0.00       |
|          | obadores / associados / membros<br>Financiamentos obtidos<br>Diferimentos<br>Outros passivos correntes<br>Total do Passivo |            | 0.00   | 0.00       |

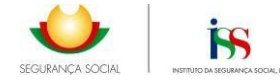

#### 1.6.3. Mapa C – Demonstração dos Fluxos de Caixa

Para as contas de 2018 e seguintes, o valor da rubrica "*Caixa e seus equivalentes no fim do período*" deve coincidir com o valor da rubrica "*Caixa e Depósitos Bancários*" no Mapa B, tendo de ser justificadas no <u>Anexo ESNL</u> as diferenças que possam existir.

| stabelecimentos | Mapas Anexos                              |                |
|-----------------|-------------------------------------------|----------------|
| ódigo           | Designação                                | Estado         |
| lapa A          | Demonstração dos Resultados por Naturezas | Não Preenchido |
| lapa B          | Balanço                                   | Não Preenchido |
| Мара С          | Demonstração dos Fluxos de Caixa          | Não Preenchido |
| Mapa D          | Controlo de Subsídios ao Investimento     | Preenchido     |
|                 |                                           |                |
|                 |                                           |                |
|                 |                                           | 4 de 4         |

O campo "*Caixa e seus equivalentes no início do período*" do **ano N** no Mapa C é preenchido de <u>forma automática</u> através do campo N-1 "*Caixa e seus equivalentes no fim do período*" do mesmo mapa.

|      | Variação de caixa e seus equivalentes<br>(1+2+3) |         | 10000.00      | 10657.69     |      |
|------|--------------------------------------------------|---------|---------------|--------------|------|
|      | Efeito das diferenças de câmbio                  |         | 0.00          | 0.00         |      |
|      | Caixa e seus equivalentes no início do período   | <b></b> | 83660.50      | 73002.81     |      |
|      | Caixa e seus equivalentes no fim do período      |         | 183660.50     | 83660.50     |      |
| × Ca | ncelar voltar                                    |         | Calcular Tota | ais Confirma | ar » |

Depois de ter sido preenchido o mapa C e se verificar que o valor da rubrica "*Caixa e seus equivalentes no fim do período*" <u>não coincide</u> com o valor da rubrica "*Caixa e Depósitos Bancários*" no Mapa B é exibida a seguinte mensagem de alerta.

| valor da rubrica Caixa e seus equivalentes no fim<br>período não coincide com o valor da rubrica<br>ixa e Depósitos bancários no Mapa B - Balanço. |
|----------------------------------------------------------------------------------------------------|
| liferença de valores <u>deverá ser explicada</u> no<br>t <b>exo ESNL</b> - Portaria 220/2015 de 24 de Julho.                                       |
| Confirmar »                                                                                                    |
| )<br>3<br>()                                                                                                    |

**Nota**: Esta mensagem de alerta não é impeditiva da submissão da conta, mas em sede de análise de contas será solicitada a correção ao mapa quando este não se encontra devidamente preenchido.

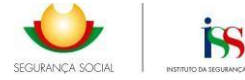

As correções decorrentes de transições de saldos incorretas de anos anteriores, tem de ser efetuadas em todos os mapas C dos exercícios anteriores onde se reflitam, antes de submeter o mapa C atual. Esta correção tem de ser efetuadas através de um pedido de correção às contas de anos anteriores, pelo que se recomenda o contacto com os serviços para o devido acompanhamento.

**No Mapa C do exercício de 2017,** existe um <u>automatismo de controlo</u> entre o Mapa C – Demonstração de fluxos de caixa e o Mapa B - Balanço, para a inscrição automática de Caixa e seus equivalentes no início e fim do período, através da rubrica "*Caixa e Depósitos Bancários*" no mapa B para os anos N-1 e N.

#### Mapa C:

|             | Variação de caixa e seus equivalentes<br>(1+2+3) | <i>h</i> | 10657.69 | -61587.87 |
|-------------|--------------------------------------------------|----------|----------|-----------|
|             | Efeito das diferenças de câmbio                  |          | 0.00     | 0.00      |
| <b>&gt;</b> | Caixa e seus equivalentes no início do período   |          | 73002.81 | 134599.68 |
| <b>&gt;</b> | Caixa e seus equivalentes no fim do período      |          | 83660.50 | 73002.81  |

#### Mapa B:

|  | Caixa e depósitos bancários | 17.6 | 8 | 83660.50 | 73002.81 |  |
|--|-----------------------------|------|---|----------|----------|--|
|  |                             |      | _ |          |          |  |

Sempre que se constate divergências de valores surgia a seguinte mensagem de alerta.

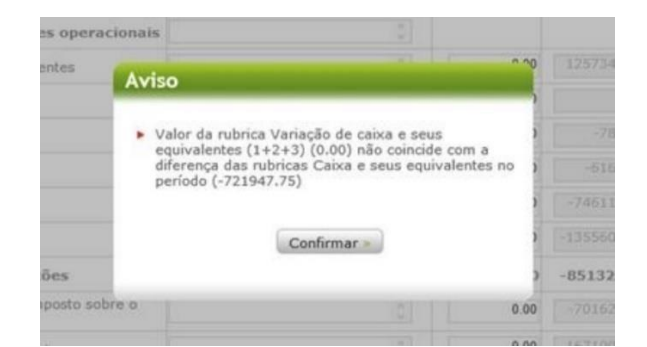

#### 1.6.4. Mapa D – Mapa de Controlo de Subsídios ao Investimento

#### a. Quando é aplicável

Sempre que a entidade tiver registo na conta 593 de subsídios ao investimento, que se encontrem por reconhecer, deve ser preenchido o novo formulário eletrónico do Mapa D, disponibilizado para o <u>exercício de 2017 e seguintes</u>.

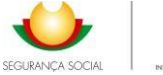

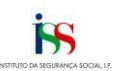

| Locabereennemede | Mapas Anexos                              |                |
|------------------|-------------------------------------------|----------------|
| Código           | Designação                                | Estado         |
| Мара А           | Demonstração dos Resultados por Naturezas | Não Preenchido |
| Мара В           | Balanço                                   | Não Preenchido |
| Мара С           | Demonstração dos Fluxos de Caixa          | Não Preenchido |
| Mapa D           | Controlo de Subsídios ao Investimento     | Preenchido     |
|                  |                                           |                |
|                  |                                           | 4 de 4         |
|                  |                                           |                |

#### b. Regras preenchimento

Deve criar o número de linhas que necessitar dos ativos financiados e correspondentes subsídios ao investimento até perfazer o saldo contabilístico na conta 593 no balancete de encerramento.

| trega Contas Anuais (2017)      |                   |                                                                         |
|---------------------------------|-------------------|-------------------------------------------------------------------------|
| Napa de Controlo de Subsídios a | o Investimento    |                                                                         |
| Tipologia Investimento          | Designação do Bem | Valor do Subsidio Valor Liquido<br>Investimento Reconhecido do Subsidio |
|                                 |                   |                                                                         |
|                                 |                   |                                                                         |
|                                 |                   |                                                                         |
|                                 |                   |                                                                         |
|                                 |                   |                                                                         |
|                                 |                   |                                                                         |
|                                 |                   |                                                                         |
|                                 |                   |                                                                         |
|                                 |                   | 0 de 0                                                                  |
|                                 |                   |                                                                         |
|                                 |                   |                                                                         |

Cada linha que seja adicionada ao mapa é preenchida pelo registo dos seguintes elementos:

- Tipologias de investimento preenchido através da lista de tipo de investimento disponível.
- Designação do bem
- Código da rubrica Conta do ativo subsidiado no balancete
- Valor total do investimento do ativo subsidiado
- Ano inicial do reconhecimento do Subsídio ao Investimento

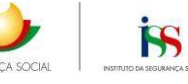

- Taxa de imputação do Subsídio ao Investimento – Apenas deve inserir o valor numérico sem o caracter '%'.

- Montante do Subsídio ao Investimento atribuído pelo ISS, IP

- Montante do Subsídio ao Investimento atribuído por outras entidades

- Ajustamentos positivos ou negativos – Estes campos utilizam-se para registar valores que devam ser considerados para ajustar o saldo líquido da conta 593 e nos casos em que as entidades utilizem um sistema de imputação com base em duodécimos. Sempre que sejam preenchidos os campos dos ajustamentos positivos ou negativos é <u>obrigatório</u> inserir uma justificação no campo criado para o efeito, nomeadamente no caso de arredondamentos de valores e/ou por se tratar de ativos cujas amortizações são em regime de duodécimos.

Se existir alteração de pressupostos nos subsídios ao investimento aconselha-se a anular a linha, através dos campos dos ajustamentos e justificação dos ajustamentos e colocar o Valor Líquido Contabilístico (VLC) a zero e em seguida, adicionar uma nova linha com os dados corretos dos subsídios ao investimento.

| ubsidios ao investimento          |                                      |                      |     |
|-----------------------------------|--------------------------------------|----------------------|-----|
| Tipologia de Investimento *       |                                      |                      |     |
| Edifícios e Outras Construções    | •                                    |                      |     |
| Designação do Bem *               |                                      |                      |     |
| Código da Rúbrica *               |                                      |                      |     |
| Valor Total Investimento *        |                                      |                      |     |
| 0.00                              |                                      |                      |     |
| Ano Inicial do Reconhecimento *   | Taxa de Imputação (%) *              |                      |     |
|                                   | 0.00                                 |                      |     |
| Montante Subsídio ISS, IP *       | Montante Subsídio Outras Entidades * |                      |     |
| 0.00                              | 0.00                                 |                      |     |
| Ajustamento Positivo *            | Ajustamento Negativo *               |                      |     |
| 0.00                              | 0.00                                 |                      |     |
| Justificação Ajustamento          |                                      |                      |     |
|                                   | 4                                    |                      |     |
| Nº de Anos a ser Imputado         | Último Ano de Reconhecimento         |                      |     |
|                                   | 0.00                                 |                      |     |
| lotal do Subsidio ao Investimento | Montante do Subsídio Reconhecido     |                      |     |
| 0.00                              | 0.00                                 |                      |     |
| Hontante Acumulado Reconhecido    | Valor Líquido do Subsídio            |                      |     |
| 0.00                              | 0.00                                 |                      |     |
|                                   |                                      |                      |     |
| Cancelar Voltar                   |                                      | Calcular Totais Guar | dar |

Sempre que exista um subsídio ao investimento, que ainda não tenha sido iniciado o reconhecimento do valor do subsídio, uma vez que o ativo financiado ainda não está a ser

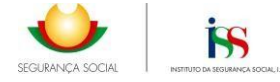

depreciado, deve ser preenchido no Mapa D o campo <u>Ano inicial do reconhecimento</u>, com um ano superior ao da entrega da conta e a taxa de imputação do subsídio bloqueia com o valor nulo.

#### c. Histórico do mapa

O Mapa D aparece no ano seguinte (N+1) já pré-preenchido, ou seja, os subsídios inseridos no ano anterior, transitam e são atualizados de acordo com o ano da conta, estando apenas disponíveis as opções "**Detalhe**" e "**Edita**r".

As opções "Adicionar" e "Remover" estão disponíveis para os NOVOS subsídios a serem incluídos.

Entrega Contas Anuais (2018)

#### D. Mapa de Controlo de Subsídios ao Investimento

| Tipologia Investimento         | Designação do Bem                      | Valor do<br>Investimento | Subsídio<br>Reconhecido | Valor Líquido<br>do Subsídio |
|--------------------------------|----------------------------------------|--------------------------|-------------------------|------------------------------|
| Edifícios e Outras Construções | Edificio Lar                           | 112581.00                | 2000.00                 | 82000.00                     |
| Edifícios e Outras Construções | Edificio Lar Idosos                    | 1610730.14               | 30304.25                | 787910.14                    |
| Edifícios e Outras Construções | Edificio Vreche, jardim Infancia e ATL | 785548.01                | 5128.91                 | 112835.99                    |
| Equipamento Básico             | Equipamento Enfermaria                 | 14591.90                 | 1206.01                 | 7236.05                      |
| Equipamento Básico             | Equipamento Fisioterapia               | 15710.12                 | 1268.22                 | 6341.11                      |
|                                | Totais:                                | 2539161.17               | 39907.39                | 996323.29                    |

|          |         | 6 de 6                |
|----------|---------|-----------------------|
|          |         |                       |
| « Voltar | Detalhe | over Editar Adicionar |
|          |         | <b>☆</b>              |

Para além dos elementos inseridos no ano anterior referentes ao subsídio ao investimento também transitam, mas EDITÁVEIS, os valores inseridos nos campos "Ajustamentos positivos" e "Ajustamentos Negativos" para que possam ser confirmados ou corrigidos.

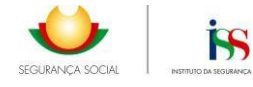

Entrega Contas Anuais (2018)

| Tipologia de Investimento         |                                       |   |
|-----------------------------------|---------------------------------------|---|
| Edifícios e Outras Construções    | •                                     | • |
| Designação do Bem                 |                                       |   |
| Edificio Lar Idosos               |                                       |   |
| Código da Rúbrica                 |                                       |   |
| 5931111                           |                                       |   |
| Valor Total Investimento          |                                       |   |
| 1610730.14                        |                                       |   |
| Ano Inicial do Reconhecimento     | Taxa de Imputação (%)                 |   |
| 2000                              | 2                                     |   |
| Montante Subsídio ISS, IP         | Montante Subsídio Outras Entidades    |   |
| 1515212.3                         | 0                                     |   |
| Ajustamento Positivo              | Ajustamento Negativo                  |   |
| 0                                 | 151521.49                             |   |
| Justificação Ajustamento          | · · · · · · · · · · · · · · · · · · · |   |
|                                   | 1                                     |   |
| Nº de Anos a ser Imputado         | Último Ano de Reconhecimento          |   |
| 50                                | 2049                                  |   |
| Total do Subsidio ao Investimento | Montante do Subsídio Reconhecido      |   |
| 1515212.30                        | 30304.25                              |   |
| Montante Acumulado Reconhecido    | Valor Líquido do Subsídio             |   |
|                                   | 787910.14                             |   |
| 575780.67                         |                                       |   |
| 575780.67                         |                                       |   |

#### d. Visualização

Na plataforma OCIP foi criado um quadro síntese, que permite aquando de a submissão consultar a síntese sobre os bens amortizáveis incluídos no mapa D, o valor do Investimento, o subsídio reconhecido e o valor líquido do Subsídio, que servirá de base ao valor a preencher no mapa B.

#### D. Mapa de Controlo de Subsídios ao Investimento

| Tipologia Investimento         | Designação do Bem                      | Valor do<br>Investimento | Subsídio<br>Reconhecido | Valor Líquido<br>do Subsídio |
|--------------------------------|----------------------------------------|--------------------------|-------------------------|------------------------------|
| Edifícios e Outras Construções | Edificio Lar                           | 112581.00                | 2000.00                 | 84000.00                     |
| Edifícios e Outras Construções | Edificio Lar Idosos                    | 1610730.14               | 30304.25                | 818214.38                    |
| Edifícios e Outras Construções | Edificio Vreche, jardim Infancia e ATL | 785548.01                | 5128.91                 | 117964.90                    |
| Equipamento Básico             | Equipamento Enfermaria                 | 14591.90                 | 1206.01                 | 8442.06                      |
| Equipamento Básico             | Equipamento Fisioterapia               | 15710.12                 | 1268.22                 | 7609.34                      |
|                                | Totais:                                | 2539161.17               | 39907.39                | 1036230.68                   |

Aquando da emissão do recibo completo de entrega o mapa irá ser mais detalhado incluindo também informação referente à taxa de reconhecimento e ano inicial e final do reconhecimento do subsídio.

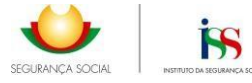

#### Mapa D - Mapa de Controlo de Subsídios ao Investimento

| NISS Entidade               |                                        |                               |         | Ano de Co  | wites . |                       |                                |                               |                         |                         |                                   |
|-----------------------------|----------------------------------------|-------------------------------|---------|------------|---------|-----------------------|--------------------------------|-------------------------------|-------------------------|-------------------------|-----------------------------------|
| Teologia da<br>Investimento | Designação Ativo                       | Valor Interal<br>Investigants | Taxa    | Ann Inicio | Anotim  | Subaide Inv.<br>ISSJP | Subaidio<br>Inventimento Total | Impatação Ano<br>(conta 7863) | Ajustamento<br>Positivo | Apastamento<br>Megativo | Valor Liquids<br>Ano (cointa 503) |
| EC                          | Edificio Lar                           | 112.581,00 €                  | 2,00 %  | 2010       | 2059    | 0,00€                 | 100.000,00 €                   | 2.000,00 €                    | 0,00€                   | 0,00 €                  | 84.000.00 €                       |
| EC                          | Edificio Lar Idoson                    | 1.610.730,14 €                | 2,00 %  | 2000       | 2049    | 1.515,212,30 €        | 1.515.212,30 €                 | 30,304,25€                    | 0,00€                   | 151.521,49 €            | 818,214,38€                       |
| EC                          | Edificio Vreche, jardim Infancia e ATL | 785.548,01 €                  | 2,00 %  | 2000       | 2049    | 134.052.00 €          | 256.445,50 €                   | 5.128,91€                     | 0,00€                   | 46.160,22.6             | 117.964.90 €                      |
| EB                          | Equipamento Entermaria                 | 14.591,90 €                   | 12,50 % | 2017       | 2024    | 0,00 €                | 9.648,07 €                     | 1.206,01€                     | 0,00€                   | 0,00 €                  | 8.442,06€                         |
| EB                          | Equipamento Fisioterapia               | 15.710,12€                    | 12,50 % | 2016       | 2023    | 0.00 €                | 10.145,78 €                    | 1.268,22€                     | 0,00€                   | 0,00 €                  | 7.609,34 €                        |
| Totais                      |                                        | 2.539.161,17 €                |         |            |         | 1.649.264,30 6        | 1.891.451,65 €                 | 39.967,39 €                   | 0,00 €                  | 197.681,71 6            | 1.036.230,68 €                    |

#### 1.7. Separador Anexos

A submissão de contas na plataforma OCIP pressupõe o preenchimento de mapas e ainda o upload de documentos no separador Anexos. Os documentos a submeter não podem exceder os 3Mb, e devem obedecer aos seguintes formatos PDF/ JPG/TIFF. Os documentos a submeter são os seguintes:

- Declaração de responsabilidade da instituição pela publicitação das contas em site próprio. No ano de 2019 a Declaração de responsabilidade, passa também a incluir a obrigação de informar sobre o cumprimento ao Código dos Contratos Públicos, nos casos, em que for aplicável. (*Disponível para download na plataforma OCIP no separador Anexos*).
- 2. Certificação Legal de Contas (quando aplicável);
- 3. Parecer do Conselho Fiscal;
- Ata de Aprovação das Contas pelo Órgão de Administração ou Ata de Aprovação de Contas pela Assembleia Geral de Associados;
- 5. Anexo conforme modelo ESNL nos termos da Portaria nº 220/2015 de 24 de julho;
- 6. Balancete analítico de encerramento de exercício;
- 7. Balancete analítico imediatamente anterior ao encerramento de exercício;
- 8. Mapa de trabalho voluntário (Facultativo).

|         | Mapas Anexos  |                  |              |
|---------|---------------|------------------|--------------|
| o Anexo | Nome Ficheiro | Nome Normalizado | Data Entrega |
|         |               |                  |              |
|         |               |                  |              |
|         |               |                  |              |
|         |               |                  |              |
|         |               |                  |              |
|         |               |                  |              |
|         |               |                  |              |
|         |               |                  |              |
|         |               |                  |              |
|         |               |                  |              |
|         |               |                  |              |
|         |               |                  |              |
|         |               |                  | 0 de 0       |
|         |               |                  | Anexar       |

Para proceder ao upload deve selecionar a opção **Anexar** que abre um elevador de seleção com os documentos obrigatórios submeter, e no caso das Declarações de Responsabilidade é ainda disponibilizado na própria aplicação o modelo a submeter.

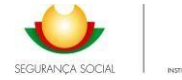

| Anexar Documentos                                                                                                    |                                                                                                    |                                                  |                              |        |
|----------------------------------------------------------------------------------------------------|----------------------------------------------------------------------------------------------------|--------------------------------------------------|------------------------------|--------|
| Tipo de Documento *                                                                                                    |                                                                                                    |                                                  |                              |        |
|                                                                                                    |                                                                                                    | •                                                |                              |        |
| Certificação Legal de Contas<br>Declaracao de responsabilid<br>Anexo conforme modelo ESN<br>Balancete analítico imediatam<br>Ata de Aprovação das Conta<br>Balancete analítico de encerr<br>Parecer do Conselho Fiscal *<br>Mapa de Trabalho Voluntário | de da instituicao pela publicitacao das conta:<br>L nos termos da Portaria no 220/2015 de 24<br>ente anterior ao encerramento de exercicio *<br>s pelo Órgão de Administração ou Ata de Ap<br>amento de exercício * | s *<br>de Julho *<br>rovação de Contas pela Asse | mbleia Geral de Associados * |        |
| Nome Ficheiro                                                                                                    | Nome Normalizado                                                                                                    | Tamanho                                          | Tipo de Documento            | Apagar |

Os documentos são emitidos pela entidade pelo que tem liberdade de forma, sendo que o Anexo ao Balanço deve ser elaborado de acordo com a Portaria n.º 220/2015 de 24 de julho, e as declarações de responsabilidade estão disponíveis para download na plataforma OCIP os respetivos modelos.

| Entrega Contas Anuais (2019)                                                         |  |
|--------------------------------------------------------------------------------------|--|
| Anexar Documentos                                                                    |  |
| Tipo de Documento *                                                                  |  |
| Y                                                                                    |  |
| Ficheiro a Anexar (PDF/JPG/TIFF) *                                                   |  |
| Escolher ficheiro Nenhum fiche selecionado Upload                                    |  |
| Download - Declaração IPSS Responsabilidade Publicitação / Código Contratos Públicos |  |

De 2019 em diante a Declaração de responsabilidade da Instituição versa sobre a publicitação das contas em *site* próprio e sobre a adoção do Código de Contratos Públicos para as contas de 2019 e seguintes nas situações em que seja aplicável o art.º. 23º do DL 172- A/2014 de 14 de novembro. Em 2017 e 2018 a Declaração de responsabilidade da Instituição versava apenas pela publicitação das contas em *site* próprio de acordo com o disposto no art.º 14º - A/2014 de 14 de novembro.

| Estabelecimentos Mapas                                                                                                    | Anexos        |                     |              |      |
|----------------------------------------------------------------------------------------------------|---------------|---------------------|--------------|------|
| lipo Anexo                                                                                                    | Nome Ficheiro | Nome Normalizado    | Data Entrega | 1    |
| Certificação Legal de Contas                                                                                                    | TESTE.pdf     | _2017_Certificac    | 2018-06-13   |      |
| Anexo conforme modelo ESNL nos<br>termos da Portaria nº 220/2015 de<br>24 de julho                                                 | TESTE.pdf     | _2017_AnexoAline    | 2018-06-13   | Í    |
| Parecer do Conselho Fiscal                                                                                                    | TESTE.pdf     | _2017_ParecerCF.pdf | 2018-06-13   |      |
| Ata de Aprovação das Contas pelo<br>Órgão de Administração ou Ata de<br>Aprovação de Contas pela<br>Assembleia Geral de Associados | TESTE.pdf     | _2017_ActaAG_CA.pdf | 2018-06-13   |      |
| Declaração de responsabilidade da<br>instituição pela publicitação das<br>contas                                                   | TESTE.pdf     | 2017_Declaracao     | 2018-06-13   |      |
| Balancete analítico imediatamente<br>anterior ao encerramento de<br>exercício                                                      | TESTE.pdf     | 2017_Balancete.pdf  | 2018-06-13   |      |
| Balancete analítico de                                                                                                    | TESTE.pdf     | _2017_BalanceteA    | 2018-06-13   | `    |
|                                                                                                    |               |                     | 7 c          | le 7 |

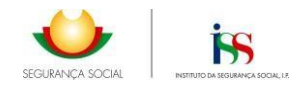

#### 1.8. OCIP – Submissão da conta

Após o preenchimento de todos os mapas e inseridos os documentos obrigatórios, deve ser efetuada a confirmação das opções "**Gravar**", "**Finalizar**", para que o sistema possa validar e passar para o ecrã seguinte que permite "**Submeter**".

| ne<br>ureza Jurídica                                                                   |                                              |                          | NDF                                                                                        |
|----------------------------------------------------------------------------------------|----------------------------------------------|--------------------------|--------------------------------------------------------------------------------------------|
| areza Jurídica                                                                         |                                              |                          |                                                                                            |
| areza Jurídica                                                                         |                                              |                          |                                                                                            |
|                                                                                        |                                              | T elef one               | Fax                                                                                        |
|                                                                                        |                                              |                          |                                                                                            |
|                                                                                        |                                              |                          |                                                                                            |
| nail                                                                                   |                                              | Morada Sede              |                                                                                            |
|                                                                                        |                                              |                          | ○                                                                                          |
| te Instituição                                                                         |                                              |                          | Data de Publicação                                                                         |
|                                                                                        |                                              |                          | 2018/07/23                                                                                 |
| entida de ultrapassa, n                                                                | os dois últimos exercícios, os limites que c | oise tracevos à meginato | 14. 14                                                                                     |
| documento de Certific                                                                  | ração Legal de Contas?                       |                          | NBO                                                                                        |
| day CC                                                                                 |                                              |                          |                                                                                            |
| dos ce                                                                                 |                                              |                          |                                                                                            |
| anne.                                                                                  |                                              |                          | RD .                                                                                       |
|                                                                                        |                                              |                          |                                                                                            |
| nail                                                                                   |                                              | T elef one               | Nº Membro                                                                                  |
|                                                                                        |                                              |                          |                                                                                            |
| Estabelecimente                                                                        | Mapas Anexos                                 |                          |                                                                                            |
| Estabelecimento                                                                        | os Mapas Anexos                              |                          |                                                                                            |
| Estabelecimenta<br>Código                                                              | os Mapas Anexos                              |                          | Estado                                                                                     |
| Estabeleciments<br>Código<br>1                                                         | os Mapas Anexos<br>Nome Equipamento<br>SEDE  |                          | Estado<br>Preenchido                                                                       |
| Estabeleciments<br>Código<br>1<br>2000                                                 | os Mapas Anexos<br>Nome Equipamento<br>SEDE  |                          | Estado<br>Preenchido<br>Preenchido                                                         |
| Estabeleciments<br>Código<br>1<br>2000<br>2001                                         | os Mapas Anexos<br>Nome Equipamento<br>SEDE  |                          | Estado<br>Preenchido<br>Preenchido<br>Preenchido                                           |
| Estabeleciments<br>Código<br>1<br>2000<br>2001<br>2002<br>2003                         | os Mapas Anexos<br>Nome Equipamento<br>SEDE  |                          | Estado<br>Preenchido<br>Preenchido<br>Preenchido<br>Preenchido                             |
| Estabeleciments<br>Código<br>1<br>2000<br>2001<br>2002<br>2003<br>2004                 | os Mapas Anexos                              |                          | Estado<br>Preenchido<br>Preenchido<br>Preenchido<br>Preenchido<br>Preenchido               |
| Estabeleciments<br>Código<br>1<br>2000<br>2001<br>2002<br>2003<br>2004<br>2005         | os Mapas Anexos                              |                          | Estado<br>Preenchido<br>Preenchido<br>Preenchido<br>Preenchido<br>Preenchido<br>Preenchido |
| Estabeleciments<br>Código<br>1<br>2000<br>2001<br>2002<br>2003<br>2004<br>2005<br>2006 | os Mapas Anexos                              |                          | Estado<br>Preenchido<br>Preenchido<br>Preenchido<br>Preenchido<br>Preenchido<br>Preenchido |

Se estiver tudo em conformidade aquando da submissão da conta, surge a seguinte aviso:

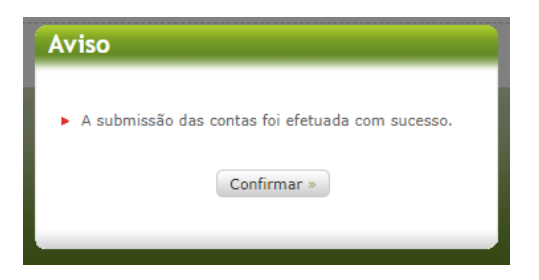

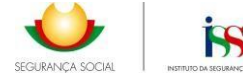

#### Entrega Contas Anuais (2017)

|   |                                                                                | Notas | Period    | os        |
|---|--------------------------------------------------------------------------------|-------|-----------|-----------|
|   | ATTNO                                                                          |       | N         | N-1       |
| ; | Ativo não corrente                                                             |       | 20126.69  | 21700-35  |
|   | Ativos fixos tangíveis                                                         |       | 17622.45  | 19922.86  |
|   | Bens do património histórico e cultural                                        |       | 0.00      | 0.00      |
|   | Ativos intangiveis                                                             | 1     | 392.36    | 392.36    |
|   | Investimentos financeiros                                                      | :     | 2111.88   | 1385.13   |
|   | Fundadores / beneméritos / patrocinadores /<br>doadores / associados / membros |       | 0.00      | 0.00      |
|   | Outros créditos e ativos não correntes                                         |       | 0.00      | 0.00      |
| , | Ativo corrente                                                                 |       | 437966.81 | 447127.33 |
|   | Inventários                                                                    |       | 398.00    | 446.23    |
|   | Créditos a receber                                                             | 1     | 14586.33  | 7284.40   |
|   | Estado e outros entes públicos                                                 |       | 2034.15   | 870.01    |
|   | Fundadores / beneméritos / patrocinadores /<br>doadores / associados / membros |       | 0.00      | 0.00      |
|   | Diferimentos                                                                   |       | 118170.32 | 87495.55  |
|   | Outros ativos correntes                                                        |       | 8983.57   | 46778.45  |
|   | Caixa e depósitos bancários                                                    |       | 298794.44 | 251967.94 |
| , | Total do ativo                                                                 |       | 458093.50 | 468827.68 |
| , | FUNDOS PATRIMONIAIS E PASSIVO                                                  |       |           |           |
| , | Fundos patrimoniais                                                            |       | 316408.06 | 289676.30 |
|   | Fundos                                                                         |       | 2983.17   | 2983.17   |
|   | Eccedentes técnicos                                                            |       | 0.00      | 0.00      |
|   | Reservas                                                                       |       | 0.00      | 0.00      |
|   |                                                                                |       |           | _         |

Caso existam mapas ou anexos que não estão completos o sistema dará uma informação de alerta, pelo que deve verificar se todos os mapas estão no estado Preenchidos e todos os 6 anexos obrigatórios foram submetidos, pois só assim será possível finalizar a submissão.

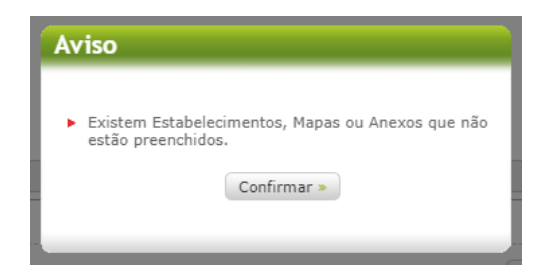

Se o Mapa B - Balanço não estiver balanceado, surge o seguinte aviso:

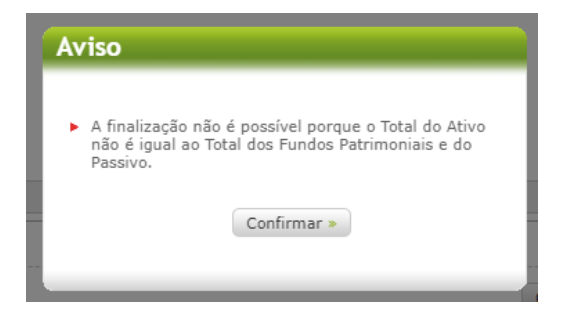

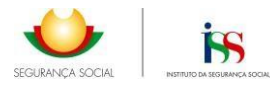

#### **1.9.** OCIP – Comprovativo de Entrega

Finalizada a submissão da conta a entidade tem a possibilidade de emitir dois tipos de recibo.

- a. Recibo Simples Recibo que informa que a conta foi submetida, assim como a data da submissão.
- **b.** Recibo Completo Recibo de onde consta todo o detalhe da informação submetida, que inclui a impressão dos mapas preenchidos, e informação sobre os anexos que foram introduzidos na aplicação.

| Bala | nço Demonstração dos Resu                                        | Itados por N                   | aturezas                                 |             |           |
|------|------------------------------------------------------------------|--------------------------------|------------------------------------------|-------------|-----------|
|      | Rubricas                                                         |                                | Notas                                    | Perio       | dos       |
|      | ATTWO                                                            |                                |                                          | N           | N-1       |
|      | Ativo não corrente                                               |                                |                                          | 20126.69    | 21700.35  |
|      | Ativos fixos tangíveis                                           |                                |                                          |             |           |
|      | Baar de patrimónie histórios a                                   | cultured                       |                                          |             |           |
|      | Bens do património histórico e cultural                          |                                |                                          |             |           |
|      | Acivos intangiveis                                               |                                |                                          |             |           |
|      | Investimentos financeiros                                        |                                |                                          | 2111.68     |           |
|      | Fundadores / beneméritos / pa<br>doadores / associados / membros | trocinadores<br>s              | 1                                        |             |           |
|      | Outros créditos e ativos não co                                  | orrentes                       |                                          |             |           |
| 0    | Ativo corrente                                                   |                                | pressão de Recibo                        | 81          | 447127.33 |
|      | Inventários                                                      |                                |                                          | 00          | 446.23    |
|      | Oréditos a receber                                               |                                | Indique qual o tipo de Recibo de entrega | de Conta 33 |           |
|      | Estado e outros entes públicos                                   |                                | Mitual que deseja imprimir.              | 15          |           |
|      | Fundadores / beneméritos / pa<br>doadores / associados / membros | trocinad<br>s                  |                                          | 00          |           |
|      | Diferimentos                                                     |                                | Bache Circles Reche Co                   |             |           |
|      | Outros ativos correntes                                          | Recibo Simples Recibo Completo |                                          |             |           |
|      | Caixa e depósitos bancários                                      |                                | × Fechar                                 |             | 251967,94 |
| 0    | Total do ativo                                                   |                                |                                          | 438093.50   | 468827.68 |
| 0    | FUNDOS PATRIMONIAIS E PAS                                        | SIVO                           |                                          |             |           |
| 0    | Fundos patrimoniais                                              |                                |                                          | 316408.06   | 289676.30 |
|      | Fundos                                                           |                                |                                          |             | 2983.17   |
|      | Excedentes técnicos                                              |                                |                                          |             |           |
|      | Parmeura                                                         |                                |                                          |             | 0.00      |

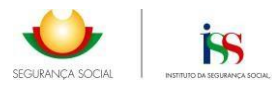

## 2. Análise técnica à Conta em SISS-OCIP – Substituição de Documentos e Solicitação de Esclarecimentos

Decorrente da análise, por parte dos serviços, aos processos de contas submetidos há necessidade de intervenção por parte da entidade em alguns circuitos pelo que neste capítulo, pretende-se expor o passo a passo para a intervenção por parte da entidade.

#### 2.1. Notificação para substituição de Documentos

Da análise verificando-se que os anexos submetidos não correspondem aos modelos e/ou padecem de inconformidades, pode o técnico entender de solicitar a sua substituição através de um mecanismo automático da aplicação.

A entidade será notificada para o e-mail indicado na aplicação, e a conta assume o estado **PENDENTE DE DOCUMENTOS** o qual tem associado uma obrigação por parte da entidade, para substituir os documentos e/ou explicitar os esclarecimentos solicitados, e dispõe de um prazo de 30 dias para responder ao solicitado.

Partindo de um exemplo em que o técnico assinalou como inválidos dois anexos a instituição recebe a notificação por e-mail, para substituição dos documentos inválidos.

#### Pedido de documentos OCIP: existem anexos inválidos

| Nome:                                                                                                    |                                                                            |
|----------------------------------------------------------------------------------------------------|----------------------------------------------------------------------------|
| NISS:                                                                                                    |                                                                            |
| Caros senhores,                                                                                          |                                                                            |
| Informamos que no âmbito do processo de apresentação de Contas Ant                                       | uzis, deverá proceder à substituição do(s) seguinte(s) documento(s):       |
| Ano de Contas:                                                                                           | 2018                                                                       |
| Anexos inválidos:                                                                                        | 2                                                                          |
| <ul> <li>Parecer do Conselho Fiscal</li> <li>Balancete analitico de encerramento de exercicio</li> </ul> |                                                                            |
| Data do pedido:                                                                                          | 08-04-2020                                                                 |
| Para proceder à substituição do(s) documento(s) deverá aceder à <u>Aplica</u>                            | ição OCIP.                                                                 |
| Assim, solicitamos a substituição no prazo de 30 días. Caso não regular                                  | ize a situação dentro do prazo o processo poderá ser considerado inválido. |
| Informamos, ainda, que poderão colocar as suas dúvidas através do e-m                                    | ail                                                                        |
| ISS-OCIP-Lisboa@seg-social.pt                                                                            |                                                                            |
| Para major rapidez de identificação, solicitamos que no e-mail remetido                                  | mencione o nome da Instituição, hem como o Nº de Identificação de Sem      |

Para maior rapidez de identificação, solicitamos que, no e-mail remetido, mencione o nome da Instituição, bem como o N.º de Identificação de Segurança Social (NISS).

Com os nossos cumprimentos, Departamento de Gestão e Controlo Financeiro

Nos casos em que a entidade não procede à substituição dos documentos e/ou prestação dos esclarecimentos necessários, após decorridos os 30 dias, o técnico do ISS pode invalidar o processo de contas de forma manual, ou findos 60 dias o processo assume o estado **PIA – PROCESSO INVALIDO AUTOMÁTICO.** 

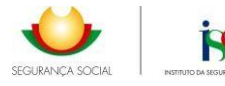

#### 2.2. Substituição dos Documentos

A instituição ao aceder a WEB-OCIP vai poder efetuar a substituição dos documentos inválidos ou justificar a não substituição dos documentos inválidos solicitados, conforme se indica no passo a passo seguinte referente às ações que a instituição terá que efetuar.

A entidade acede à aplicação pelo Menu Consultar conforme exemplificado no ponto 1.2., selecionando a linha do ano de conta a corrigir e que está identificado com o estado de Pendente de Documentos seguido do botão **Corrigir.** 

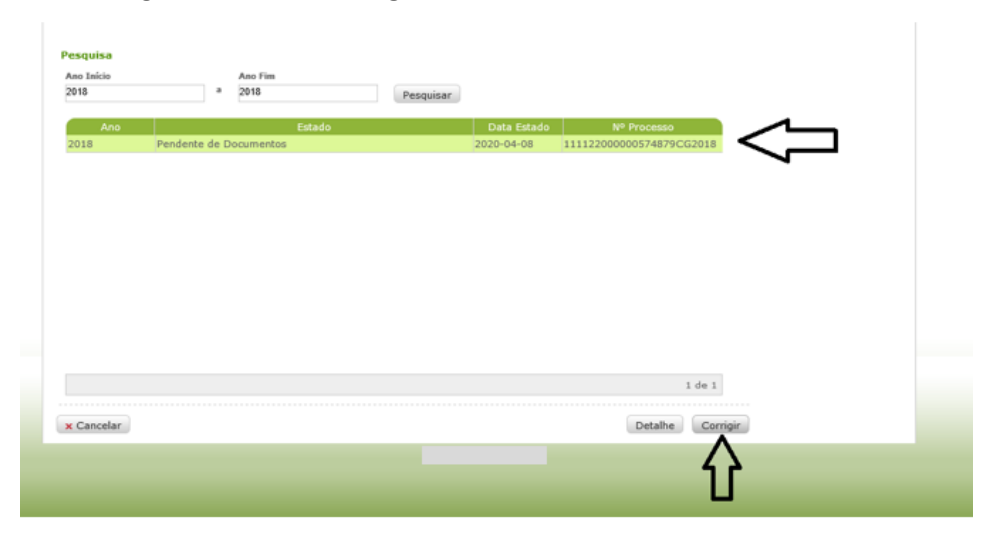

É exibida a seguinte mensagem, que deve ser confirmada.

| tou em: <u>Página Inicial</u> > OCIP                | > Contas > Consultar Cont                                                                 | as Anuais                                                                                  |                 | IPSS: |
|-----------------------------------------------------|-------------------------------------------------------------------------------------------|--------------------------------------------------------------------------------------------|-----------------|-------|
| ntrega Contas Anuais (20                            | 018)                                                                                      |                                                                                            |                 | Sair  |
|                                                     |                                                                                           |                                                                                            |                 |       |
| ibstituir Documentos                                |                                                                                           |                                                                                            |                 |       |
| po de documento                                     |                                                                                           |                                                                                            | ~               |       |
| estificação                                         |                                                                                           |                                                                                            |                 |       |
|                                                     | Avis                                                                                      | 0                                                                                          | - ·             |       |
| Ficheiro a Anexar (PDF/JPG/TIFF)                    | ► É<br>qu<br>Gi                                                                           | necessário efetuar a substituição dos d<br>le não estão conformes, seguido da op<br>XAVAR. | ocumentos,      |       |
| wnload - Declaração IPSS Res                        | ponsabilidade Public                                                                      | Confirmar >                                                                                |                 |       |
| nexos Inválidos                                     |                                                                                           |                                                                                            |                 |       |
| Nome do Ficheiro                                    | Motivo do Técni                                                                           | co Justificação da Ins                                                                     | tituição Estado |       |
| Parecer do Conselho Fiscal                          | O documento anexado encontra devidamente a<br>por todos os membros o                      | não se<br>Issinado<br>do CF.                                                               | ×               |       |
| Balancete analítico de<br>encerramento de exercício | O balancete anexado ni<br>corresponde ao balance<br>analitico de encerramen<br>exercício. | io<br>te<br>to de                                                                          | ×               |       |

Após confirmar a aplicação <u>mostra apenas os anexos que devem ser substituídos</u> e a instituição não tem acesso a mais nenhum separador existente em WEB-OCIP.

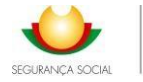

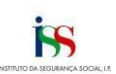

| u em: <u>Página Inicial</u> > OCIP                  | > Contas > Consultar Contas Anuais                           |                             |        |      |
|-----------------------------------------------------|--------------------------------------------------------------|-----------------------------|--------|------|
|                                                     |                                                              |                             |        | Sair |
| rega Contas Anuais (20                              | 018)                                                         |                             |        |      |
| hstituir Documentos                                 |                                                              |                             |        |      |
| po de Documento *                                   |                                                              |                             |        |      |
|                                                     |                                                              |                             | ~      |      |
| ustificação                                         |                                                              |                             |        |      |
|                                                     |                                                              |                             |        |      |
|                                                     |                                                              |                             |        |      |
|                                                     |                                                              |                             | $\sim$ |      |
|                                                     |                                                              |                             |        |      |
| chero a Anexar (PDP/SPG/TIPP)                       |                                                              | astituir Documente          |        |      |
|                                                     | Procurar Suc                                                 | Stitul Documento            |        |      |
| wnload - Declaração IPSS Res                        | ponsabilidade Publicitação                                   |                             |        |      |
| nexos Inválidos                                     |                                                              |                             |        |      |
| Nome do Ficheiro                                    | Motivo do Técnico                                            | Justificação da Instituição | Estado |      |
|                                                     | O documento anexado não se                                   |                             |        |      |
| Parecer do Conselho Fiscal                          | encontra devidamente assinado<br>por todos os membros do CF. |                             | ×      |      |
|                                                     | O balancete anexado não                                      |                             |        |      |
| 3alancete analítico de<br>encerramento de exercício | corresponde ao balancete<br>analitico de encerramento de     |                             | ×      |      |

A substituição dos documentos é efetuada da mesma maneira como se anexam os documentos na entrega de contas. Abrindo o quadro deve selecionar "**Tipo de Documento**", neste caso apenas aparecem disponíveis os documentos a substituir e que foram mencionados na notificação

| tou em: Pagina Inidai > OCIP                                                                                                    | > Contas > Consultar Contas Anuais                                                                                                    |                                               |                  | IPSS: |
|----------------------------------------------------------------------------------------------------|----------------------------------------------------------------------------------------------------|-----------------------------------------------|------------------|-------|
| ntrega Contas Anuais (20                                                                                                    | 018)                                                                                                    |                                               |                  | Sair  |
|                                                                                                    |                                                                                                    |                                               |                  |       |
| ubstituir Documentos                                                                                                    |                                                                                                    |                                               |                  |       |
| Tipo de Documento<br>Balancele analítico de encerramento                                                                                                    | de exercicio *                                                                                                    |                                               |                  |       |
| Instificação                                                                                                    |                                                                                                    |                                               |                  |       |
| na ca ca ca ca ca ca ca ca ca ca ca ca ca                                                                                                    |                                                                                                    |                                               |                  |       |
|                                                                                                    |                                                                                                    |                                               | -                |       |
|                                                                                                    |                                                                                                    |                                               | ~                |       |
|                                                                                                    |                                                                                                    |                                               |                  |       |
|                                                                                                    |                                                                                                    |                                               |                  |       |
| Eicheiro a Anevar (ODE/10C/TTEE)                                                                                                    | •                                                                                                    |                                               |                  |       |
| Ficheiro a Anexar (PDE/JPE (TTEE)<br>Y:\Perfil\Desktop\TESTE.pdf                                                                                                    | Procurar Substit                                                                                                    | tuir Documento                                |                  |       |
| Y:\Perfil\Desktop\TESTE.pdf                                                                                                    | Procurar Substit                                                                                                    | tuir Documento                                |                  |       |
| Ficheiro & Anexer (BDE/IBC/TEE)<br>Y:\Perfil\Desktop\TESTE.pdf                                                                                                    | Procurar Substit                                                                                                    | tuir Documento                                |                  |       |
| Ficheiro a Anexes (IDE/IDE/ITEE)<br>Y \Perfil\Desktop\TESTE.pdf<br>Inexos Inválidos<br>Nome do Ficheiro                                                                                             | Procurar Substit     Substit     Motive de Técnice                                                                                                    | tuir Documento<br>Justificação da Instituição | Estado           |       |
| V:/Perfil/Desktop/TESTE.pdf                                                                                                    | Procurar Substit     Substit     Substit     Substit     Substit     Substit     Substit     Substitutes a substitutes     O documento anexado não se                                                                                                    | tuir Documento<br>Justificação da Instituição | Estado           |       |
| Y:\Perfil\Desktop\TESTE.pdf W:\Perfil\Desktop\TESTE.pdf Wnexos Inválidos Nome do Ficheiro Parecer do Conselho Fiscal                                                                                | ProcurarSubstit      Motivo do Técnico      O documento anexado não se encontra devidamente assinado por todos os membros do CF.                                                                                                    | tuir Documento<br>Justificação da Instituição | Estado           |       |
| Y-Perfil/Desktop/TESTE.pdf Werfil/Desktop/TESTE.pdf Werking of Ficheiro Parecer do Conselho Fiscal                                                                                                  | Procurar Substit     Substit     S | tuir Documento<br>Justificação da Instituição | Estado           |       |
| Y:\Perfil\Desktop\TESTE.pdf Weerfil\Desktop\TESTE.pdf Weerfil\Desktop\TESTE.pdf Weerfil\Desktop\Tester Vome do Ficheiro Parecer do Conselho Fiscal Balancete analitico de encerramento de exercicio | Procurar Substit     Procurar     Substit     Motivo do Técnico     O documento anexado não se encontra devidamente assinado por todos os membros do CF.     O balancete anabilico de encerramento de exercicio.                                                                                                    | tuir Documento<br>Justificação da Instituição | Katado<br>X<br>X |       |

Logo após selecionar o **Substituir Documentos**, aparece uma mensagem de que a operação foi concluída com Sucesso e na caixa de **Anexos inválidos** o documento já aparece como correto através do símbolo verde.

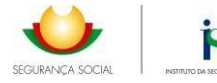

| IPSS:   Sair     Substituir Outro Documento Anexo                                                                                                    | tou em: Página Inicial   octip Contas > Consultar Contas Anuais     IPSS:   Sair     Substituir Outro Documento Anexo                                                                                                    |                                                                   |                                                                                                    |                             |        |       |  |
|----------------------------------------------------------------------------------------------------|----------------------------------------------------------------------------------------------------|-------------------------------------------------------------------|----------------------------------------------------------------------------------------------------|-----------------------------|--------|-------|--|
| Intrega Contas Anuais (2018)         Image: Contas Anuais (2018)         Image: Contas Anuais (2018)         Image: Contas Anuais (2018)                                                                                    | Intrega Contas Anuais (2018)         Image: Contas Anuais (2018)         Image: Contas Anuais (2018)         Image: Contas Anuais (2018)                                                                                                    | tou em: Página Inicial > OCIF                                     | <sup>9</sup> > Contas > Consultar Contas Anuais                                                                 |                             |        | IPSS: |  |
| Operação efetuada com sucesso!<br>Substituir Outro Documento Anexo                                                                                                    | Operação efetuada com sucessol<br>Substituir Outro Documento Anexo »                                                                                                    | ntrega Contas Anuais (2                                           | 018)                                                                                                    |                             |        | Sair  |  |
| Substituir Outro Documento Anexo                                                                                                    | Substituir Outro Documento Anexo                                                                                                    |                                                                   | A.                                                                                                    |                             |        |       |  |
| Substituir Outro Documento Anexo »                                                                                                    | Substituir Outro Documento Anexo =                                                                                                    | 🕑 Operação efetuada com                                           | sucesso?                                                                                                    |                             |        |       |  |
| Substituir Outro Documento Anexo =                                                                                                    | Substituir Outro Documento Anexo -                                                                                                    |                                                                   |                                                                                                    |                             |        |       |  |
|                                                                                                    |                                                                                                    | Substituir Outro Documento An                                     | iexo »                                                                                                    |                             |        |       |  |
|                                                                                                    |                                                                                                    |                                                                   |                                                                                                    |                             |        |       |  |
|                                                                                                    |                                                                                                    |                                                                   |                                                                                                    |                             |        |       |  |
|                                                                                                    |                                                                                                    |                                                                   |                                                                                                    |                             |        |       |  |
|                                                                                                    |                                                                                                    |                                                                   |                                                                                                    |                             |        |       |  |
|                                                                                                    |                                                                                                    |                                                                   |                                                                                                    |                             |        |       |  |
|                                                                                                    |                                                                                                    |                                                                   |                                                                                                    |                             |        |       |  |
|                                                                                                    |                                                                                                    |                                                                   |                                                                                                    |                             |        |       |  |
| Anexos Inválidos                                                                                                    |                                                                                                    | inexos Inválidos                                                  |                                                                                                    |                             |        |       |  |
| Anexos Inválidos<br>Nome do Ficheiro Motivo do Técnico Justificação da Instituição Estado                                                                                                    | Nome do Ficheiro Motivo do Técnico Justificação da Instituição Estado                                                                                                    | Inexos Inválidos<br>Nome do Ficheiro                              | Motivo do Técnico                                                                                               | Justificação da Instituição | Estado |       |  |
| Nome do Ficheiro         Motivo do Técnico         Justificação da Instituição         Estado           Parecer do Conselho Fiscal         O documento anexado não se<br>encontra devidamente assinado         Se         X | Nome do Ficheiro         Motivo do Técnico         Justificação da Instituição         Estado           Parecer do Conselho Fiscal         O documento anexado não se<br>encontra devidamente assinado<br>por todos os membros do CF.         X | Nexos Inválidos<br>Nome do Ficheiro<br>Parecer do Conselho Fiscal | Motivo do Técnico<br>O documento anexado não se<br>encontra devidamente assinado<br>por todos os membros do CF. | Justificação da Instituição | Estado |       |  |

Nas situações em que haja mais do que um documento a substituir, deve clicar no botão "Substituir Outro Documento Anexo", para voltar ao ecrã anterior e proceder conforme descrito.

Nas situações em que não haja lugar à substituição de documentos a entidade <u>deve sempre</u> inscrever uma justificação, logo após selecionar o tipo de documento.

|                                                                                                    | > contas > Consultar Contas Anuais                                                                                                    |                            |             | IPSS: |
|----------------------------------------------------------------------------------------------------|----------------------------------------------------------------------------------------------------|----------------------------|-------------|-------|
| trega Contas Anuais (2/                                                                                                    | 018)                                                                                                    |                            |             | Sair  |
|                                                                                                    |                                                                                                    |                            |             |       |
| ibstituir Documentos                                                                                                    |                                                                                                    |                            |             |       |
| ipo de Documento                                                                                                    |                                                                                                    |                            |             |       |
|                                                                                                    |                                                                                                    |                            | *           |       |
| ustificação                                                                                                    |                                                                                                    |                            |             |       |
|                                                                                                    |                                                                                                    |                            | -           |       |
|                                                                                                    |                                                                                                    |                            |             |       |
|                                                                                                    |                                                                                                    |                            | ~           |       |
|                                                                                                    |                                                                                                    |                            |             |       |
| icheiro a Anexar (POF/JPG/TIFF)                                                                                             | •                                                                                                    |                            |             |       |
|                                                                                                    |                                                                                                    |                            |             |       |
|                                                                                                    | Procurar Su                                                                                                    | ubstituir Documento        |             |       |
| vnload - Declaracijo 1PSS Res                                                                                               | Procurar Su<br>ponsabilidade Publicitação                                                                                                    | ubstituir Documento        |             |       |
| wnload - Declaração IPSS Res                                                                                                | Procurar                                                                                                    | ibstituir Documento        |             |       |
| wnload - Declaração IPSS Res<br>vexos Inválidos                                                                             | ProcurarSi<br>ponsabilidade Publicitacilo                                                                                                    | Ibstituir Documento        |             |       |
| wiload - Declaração IPSS Res<br>rexos Inválidos<br>Nome do Ficheiro                                                         | ProcurarSi<br>ponsabilidade.Publicitacilo<br>Motivo do Técnico                                                                                                    | Justificação da Institução | Estado      |       |
| wiload - Declaração 1PSS Res<br>texos Inválidos<br>Nome do Ficheiro                                                         | Procurar                                                                                                    | Justificação da Institução | Estado      |       |
| wiload - Declaracijo IPSS Rei<br>hexos Inválidos<br>Nome do Ficheiro<br>'arecer do Conselho Fiscal                          | Procurar St<br>ponsabilidade Publicitação<br>Motivo do Técnico<br>O documento anexado não se<br>encontra devidamente assinado<br>por todos os membros do CF.                                                        | Justificação da Institução | Estado      |       |
| wnload - Declaracijo IPSS Rei<br>hexos Inválidos<br>Nome do Ficheiro<br>'arecer do Conselho Fiscal                          | Procurar St<br>ponsabilidade Publicitação<br>Motivo do Técnico<br>O documento anexado não se<br>encontra devidamente assinado<br>por todos os membros do CF.<br>O balancete anexado não                             | Justificação da Institução | Estado      |       |
| wnload - Declaracijo IPSS Re<br>bexos Inválidos<br>Nome do Ficheiro<br>farecer do Conselho Fiscal<br>Jalancete analítico de | Procurar St<br>pansabilidade Publicitação<br>Motivo do Técnico<br>O documento anexado não se<br>encontra devidamente assinado<br>por todos os membros do CF.<br>O balancete anexado não<br>corresponde ao balancete | Justificação da Institução | Estado<br>X |       |

A justificação da instituição é transposta para o quadro de **Anexos Inválidos**, após clicar em **Substituir Outro Documento Anexo** e fica visível para avaliação dos serviços.

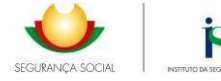

|                                                                                                    | Contais > Consultar Contais Anuals                                                                                                    | 1                                                                                                    |             | IPSS: |
|----------------------------------------------------------------------------------------------------|----------------------------------------------------------------------------------------------------|----------------------------------------------------------------------------------------------------|-------------|-------|
| trega Contas Anuais (20                                                                                                   | 018)                                                                                                    |                                                                                                    |             | Sair  |
| 📀 Operação efetuada com                                                                                                   | sucesso I                                                                                                    |                                                                                                    |             |       |
| Substituir Outro Documento An                                                                                             | eco »                                                                                                    |                                                                                                    |             |       |
|                                                                                                    |                                                                                                    |                                                                                                    |             |       |
|                                                                                                    |                                                                                                    |                                                                                                    |             |       |
|                                                                                                    |                                                                                                    |                                                                                                    |             |       |
|                                                                                                    |                                                                                                    |                                                                                                    |             |       |
|                                                                                                    |                                                                                                    |                                                                                                    |             |       |
| nexos Inválidos<br>Nome do Echeiro                                                                                        | Mativo do Tiêcnico                                                                                                    | Justificação da Institucião                                                                                                    | Estado      |       |
| nexos Inválidos<br>Nome do Roheiro<br>Panear do Conselho Facal                                                            | Mativo do Técnico<br>O documento aneciado não se<br>encontra devidamente assinado<br>por tudos os membros do CR                                                                                                    | Justificação da Instituição.<br>O documento não pode ser substituído por<br>outro assinado por todos os membros do<br>CF: pois o membro do CF que devia assinar-<br>to parecer não se encontra no país. | Estado      |       |
| nexos Inválidos<br>Nome do Roheiro<br>Parecer do Conselho Fiscal<br>Balancete analítico de<br>encerramento de exercicio   | Mittivo do Tecnico<br>O documento anecado não se<br>encontra devidamema assinado<br>por todos os membros do CR<br>O balancete anexado não<br>corresponde ao balancete<br>analico de encerramento de<br>execricido. | Justificação da Instituição<br>O documento não pode ser substituído por<br>ouro assinado por todar os membros do<br>CF, pois o membro do CF que devia assinar<br>o parecer não se encontra no país.     | Estado      |       |
| nexos Inválidos<br>Nome do Picheiro<br>Parecer do Conselho Fiscal<br>Balancete analítico de<br>encerramento de exercicio  | Mativo do Técnico<br>O documento aneciado não se<br>encontra devidamente assinado<br>por todos os membros do CR<br>O balancete anexado não<br>corresponde ao balancete<br>analico de encerramento de<br>exercido.  | Justificação da Instituição.<br>O documento não pode ser substituído por<br>outro assinado por todos os membros do<br>OF, pois o maembro do CF que devia assinar-<br>o parecer não se encontra no país. | Estado<br>✓ |       |
| Nome do Ficheiro<br>Nome do Ficheiro<br>Perecer do Conselho Fiscal<br>Balancete analítico de<br>encerramento de exercicio | Mitivo do Técsico<br>O documento anecado não se<br>encontra devidamente assinado<br>por todos os membros do CR<br>O balancete anexado não<br>corresponde ao balancete<br>analizo de encerramento de<br>exercído.   | Justificação da Instituição<br>O documento não pode ser substituído por<br>ouro assinado por toder os membros do<br>CP: pois o membro do CP que devia assinar<br>o parecer não se encontra no país.     | Estado      |       |
| nexos Inválidos<br>Nome do Roheiro<br>Parecer do Conselho Fecal<br>Balancete analítico de<br>encernamento de exercicio    | Mativo do Técnico<br>O documento anecado não se<br>encontra devidamente assinado<br>por todos os membros do CR<br>O balancete anevado não<br>corresponde ao balancete<br>analitico de encerramento de<br>exercido. | Justificação da Instituição<br>O documento não pode ser substituído por<br>outro assinado por todos os membros do<br>CF, pois o membro do CF que devia assinar<br>o parecer não se encontra no país.    | Emaio       |       |

Após ter substituído todos os anexos e/ou apresentado todas as justificações, para concluir o processo tem de selecionar a opção "**Gravar**", surgindo a mensagem que a Substituição foi efetuada com sucesso.

| Nome do Ficheiro         Motivo do Técnico         Justificação da Instituição         Estado           Derecer do Conselho Fiscal         O documento anexado não se<br>encontra devidamente assinado<br>por todos os membros do CF.         O documento não pode ser substituído por<br>outro assinado por todos os membros do<br>CF, pois o membro do CF que devia assinar<br>o parecer não se encontra no país         Image: Conselho Fiscal         Image: Conselho Fiscal | rexos Inválidos                                     |                                                                                                   |                                                                                                    |        |
|----------------------------------------------------------------------------------------------------|-----------------------------------------------------|---------------------------------------------------------------------------------------------------|----------------------------------------------------------------------------------------------------|--------|
| Parecer do Conselho Fiscal       O documento anexado não se encontra devidamente assinado por todos os membros do CF, pois o membro do CF que devia assinar o parecer não se encontra no país       Image: Conselho Fiscal       O documento anexado não se encontra no país       Image: Conselho Fiscal       Image: Conselho Fiscal                                       | Nome do Ficheiro                                    | Mativo do Técnico                                                                                 | Justificação da Instituição                                                                                                    | Estado |
| Balancete analítico de encerramento de exercício<br>2 de 2<br>c Cancelar<br>C balancete anexado não<br>corresponde ao balancete<br>analitico de encerramento de<br>exercício.<br>2 de 2<br>Gravar                                                                                                    | Parecer do Conselho Fiscal                          | O documento anexado não se<br>encontra devidamente assinado<br>por todos os membros do CF.        | O documento não pode ser substituído por<br>outro assinado por todos os membros do<br>CF, pois o membro do CF que devia assinar<br>o parecer não se encontra no país | ~      |
| 2 de 2<br>c Cancelar Gravar                                                                                                    | Balancete analítico de<br>encerramento de exercício | O balancete anexado não<br>corresponde ao balancete<br>analitico de encerramento de<br>exercício. |                                                                                                    | ~      |
| 2 de 2<br>Cancelar<br>Gravar                                                                                                    |                                                     |                                                                                                   |                                                                                                    |        |
| 2 de 2<br>Cancelar Gravar                                                                                                    |                                                     |                                                                                                   |                                                                                                    |        |
| c Cancelar Gravar                                                                                                    |                                                     |                                                                                                   |                                                                                                    | 2 de 2 |
|                                                                                                    | < Cancelar                                          |                                                                                                   |                                                                                                    | Gravar |
|                                                                                                    |                                                     | uiçõe:<br>iprim:<br>• A substituição dos documento:<br>sucesso.                                   | e respeita à                                                                                                    |        |
| uiçõe:<br>prime<br>A substituição dos documentos foi efetuada com<br>sucesso.                                                                                                    |                                                     | Confirmar                                                                                         |                                                                                                    |        |
| e respeita à                                                                                                    |                                                     |                                                                                                   |                                                                                                    |        |

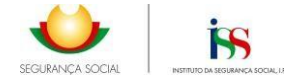

Ao confirmar a mensagem a conta passa para o estado "AGUARDA VALIDAÇÃO DOCUMENTOS", ficando então disponível para análise dos serviços do ISS, IP.

| tou emt Rági  | na Inicial > OCI      | IP.     | Contas > Consultar Cont   | ao Anuain     |             |                          | TPCC.  |  |
|---------------|-----------------------|---------|---------------------------|---------------|-------------|--------------------------|--------|--|
| Han cuit Carl | 10 10000 - 000        | 0.15    | Connais - Component Corne | dip Principio |             |                          | 11-35. |  |
|               |                       |         |                           |               |             |                          | Sair   |  |
| msunar co     | Antos Antudis         |         |                           |               |             |                          |        |  |
|               |                       |         |                           |               |             |                          |        |  |
| Pesquisa      |                       |         |                           |               |             |                          |        |  |
|               |                       |         | 121223                    |               |             |                          |        |  |
| Ano Inicio    |                       |         | Ano Fim                   |               |             |                          |        |  |
| 2018          |                       | •       | 2018                      | Pesquisar     |             |                          |        |  |
| Ano           |                       |         | Estado                    |               | Data Estado | N <sup>o</sup> Processo  |        |  |
|               | A CONTRACTOR OF A DEC | ti di s | and a Designation         |               | 2020-04-08  | 111122000000574820000018 |        |  |

#### 2.3. Estado PIA - Processo Invalidado Automaticamente

Sempre que decorram mais de 60 dias após a notificação para substituição de documentos (PD -Pendente Documentos) sem que entidade nada tenha feito para substituir os documentos e/ou prestar os esclarecimentos solicitados, **n**as contas de 2017 e seguintes, as contas do exercício assumem automaticamente o estado **PIA – Processo Invalidado Automaticamente**.

| URANÇA SOCIAL         |                                                                                                    |             |             |
|-----------------------|----------------------------------------------------------------------------------------------------|-------------|-------------|
| CIP                   |                                                                                                    |             |             |
| stou em: <u>Páqir</u> | <mark>a Inicial</mark> > OCIP > Contas > Consultar Contas Anuais                                                                                                    |             |             |
| Consultar Co          | ntas Anuais                                                                                                    |             |             |
| Pesquisa              |                                                                                                    |             |             |
| Ano Início            | Ano Fim                                                                                                    |             |             |
| 2016                  | a 2016 Pesquisar                                                                                                    | •           |             |
| Ano                   | Estado                                                                                                    | Data Estado | Nº Processo |
|                       | Description of the second second seco | 2020 05 20  |             |

Nestes casos, a entidade em WEB-OCIP, ao selecionar a linha do ano de conta no estado PIA, no menu Consultar Contas Anuais, vai surgir uma mensagem (Fig.1) de que a entidade tem anos de contas em atraso e que deve utilizar o menu Entregar Contas Anuais (Fig.2) deve solicitar a **autorização de entrega de contas** em atraso, pelo que ao confirmar o aviso, aparece uma caixa de texto onde deve ser inserida a justificação para a **Solicitação de Autorização de Entrega/Correção de Contas**.

| Aviso                                                                                                    |
|----------------------------------------------------------------------------------------------------|
| <ul> <li>A Conta Anual encontra-se em atraso. Para entregá-<br/>la, deverá utilizar o menu Entregar Contas Anuais.</li> <li>Confirmar &gt;</li> </ul> |
| Fig. 1                                                                                                    |

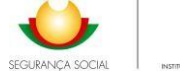

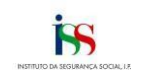

|                                      | AVISO                                                                                                    |   |       |     |
|--------------------------------------|----------------------------------------------------------------------------------------------------|---|-------|-----|
|                                      | <ul> <li>Existem anos atrasados para os quais não entregou<br/>as contas anuais. Solicite autorização para entrega<br/>das contas anuais em falta.</li> <li>Confirmar &gt;</li> </ul> |   |       |     |
|                                      | Fig.2                                                                                                    |   |       |     |
|                                      |                                                                                                    | I |       |     |
| RIRANÇA SOCIAL                       |                                                                                                    |   |       | 570 |
| CIP                                  |                                                                                                    |   |       | 2.3 |
| Estou em: Página Inicial > OCIP > O  | Contas > Entregar Contas Anuais                                                                                                    |   | IPSS: |     |
| Colleitação do Autorizenio do        | Entrana l'Annacão do Contas                                                                                                    |   | Sair  |     |
| solicitação de Autorização de        | Entrega/Correção de Contas                                                                                                    |   |       |     |
| Hotivo da solicitação                | Ano das contas                                                                                                    |   |       |     |
| Entrega de Contas de anos atrasado   | 2016                                                                                                    |   |       |     |
| Justificação *                       |                                                                                                    |   |       |     |
| A IPSS solicita a reversão do proces | sso que foi invalidado automaticamente porque não foram cumpridos os prazos.                                                                                                    | ^ |       |     |
|                                      |                                                                                                    | ~ |       |     |
|                                      |                                                                                                    |   |       |     |
|                                      |                                                                                                    |   |       |     |
|                                      |                                                                                                    |   |       |     |
|                                      |                                                                                                    |   |       |     |
|                                      |                                                                                                    |   |       |     |
|                                      |                                                                                                    |   |       |     |
|                                      |                                                                                                    |   |       |     |

Em seguida, ao confirmar é gerado um pedido de correção em SISS-OCIP que carece de ser autorizado pelo serviço competente.

| IP                  |                     |                            |           |             |             |       |  |
|---------------------|---------------------|----------------------------|-----------|-------------|-------------|-------|--|
| tou em: <u>Páqi</u> | na Inicial > OCIP : | > Contas > Consultar Conta | s Anuais  |             |             | IPSS: |  |
|                     |                     |                            |           |             |             | Sair  |  |
| onsultar Co         | ontas Anuais        |                            |           |             |             |       |  |
|                     |                     |                            |           |             |             |       |  |
| esquisa             |                     |                            |           |             |             |       |  |
| Ano Início          |                     | Ano Fim                    |           |             |             |       |  |
| 2016                | d                   | 2016                       | Pesquisar |             |             |       |  |
| Ano                 |                     | Estado                     |           | Data Estado | Nº Processo |       |  |
| 2010                |                     |                            |           |             |             |       |  |

Só após a autorização do pedido de correção de contas por parte dos serviços do ISS, é que a conta fica no estado **EP – Em Preenchimento**, e disponível para correção através do menu entregar para proceder à regularização da conta. Não obstante entrar pelo menu entregar fica disponível todas as informações inseridas aquando da submissão da conta, assim como, todos os documentos anexos obrigatórios.

Para proceder à substituição dos documentos, deve aceder ao Separador Anexos, e clicar em Anexar.

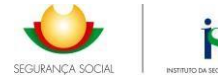

#### Equipamentos

| Tipo Anexo                                                                                                    | Nome Ficheiro                | Nome Normalizado    | Data Entrega |
|----------------------------------------------------------------------------------------------------|------------------------------|---------------------|--------------|
| Balancete Analítico de dezembro ou<br>em alternativa o balancete de<br>regularizações, incluindo<br>movimentos do mês e movimentos<br>acumulados | Balancete Geral 12 2016.pdf  | _2016_Balancete.pdf | 2017-06-26   |
| Anexo conforme alinea f) do n.o 1<br>do art.o 1.o da Portaria n.o<br>105/2011 de 14 de Marco                                                     | ANEXO AO BALANÃO ASSOC VIL   | _2016_AnexoAline    | 2017-06-26   |
| Mapa de Controlo do Subsídio para<br>Investimento                                                                                                | Mapa controlo subsidio Inve  | _2016_ControloSI    | 2017-06-26   |
| Acta de Aprovação das Contas pelo<br>Órgão de Administração                                                                                      | ACTA APROVAÃÃO DE CONTAS.pdf | _2016_ActaAG_CA.pdf | 2017-07-11   |
| Parecer do Conselho Fiscal                                                                                                    | ACTA CONCELHO FISCAL.pdf     | _2016_ParecerCF.pdf | 2017-07-11   |
| Balancete de Apuramento de<br>Resultados                                                                                                    | TESTE.pdf                    | _2016_BalanceteA    | 2020-03-02   |
|                                                                                                    |                              |                     |              |
|                                                                                                    |                              |                     | 6 de 6       |
|                                                                                                    |                              |                     | Anexar       |

São listados todos os anexos inseridos no momento da submissão da conta e em frente a cada **Tipo de Anexo** aparece um botão que permite a eliminação do anexo correspondente.

| tou em: <u>Página Inicial</u> > OCIP                                                                                                    | > Contas > Entregar Contas Anuais                                                                           |                                                                                                    |                                                                                                    |                            |   |
|----------------------------------------------------------------------------------------------------|----------------------------------------------------------------------------------------------------|----------------------------------------------------------------------------------------------------|----------------------------------------------------------------------------------------------------|----------------------------|---|
| ntrega Contas Anuais (20                                                                                                    | 16)                                                                                                    |                                                                                                    |                                                                                                    |                            |   |
| nevar Documentos                                                                                                    |                                                                                                    |                                                                                                    |                                                                                                    |                            |   |
| lipo de Documento *                                                                                                    |                                                                                                    |                                                                                                    |                                                                                                    |                            |   |
|                                                                                                    |                                                                                                    | ~                                                                                                    |                                                                                                    |                            |   |
| icheiro a Anexar (PDF/JPG/TIFF) *                                                                                                    |                                                                                                    |                                                                                                    |                                                                                                    |                            |   |
|                                                                                                    | Procurar. Upload                                                                                            |                                                                                                    |                                                                                                    |                            |   |
|                                                                                                    |                                                                                                    |                                                                                                    |                                                                                                    |                            |   |
|                                                                                                    |                                                                                                    |                                                                                                    |                                                                                                    |                            |   |
|                                                                                                    |                                                                                                    |                                                                                                    |                                                                                                    |                            |   |
| icheiros Inseridos                                                                                                    |                                                                                                    |                                                                                                    |                                                                                                    |                            |   |
| icheiros Inseridos                                                                                                    | Nome Normalizado                                                                                            | Tamanho                                                                                                    | Tipo de Documento                                                                                                    | Apagar                     | 2 |
| icheiros Inseridos<br>Nome Ficheiro<br>Balancete Geral 12 2016.pdf                                                                                                    | Nome Normalizado<br>5_Balancete.pdf                                                                         | Tamanho<br>1 B                                                                                                    | Tipo de Documento<br>o balancete de<br>regularizações, incluindo<br>movimentos acumulados                                                                                                    | Apagar<br>X                |   |
| icheiros Inseridos<br>Nome Ficheiro<br>Balancete Geral 12 2016.pdf<br>ANEXO AO BALANÃO ASSOC<br>VIL                                                                                               | Nome Normalizado<br>5_Balancete.pdf<br>                                                                     | Tamanho<br>1 B<br>1 B                                                                                                   | Tipo de Documento<br>o balanceste de<br>regularizações, incluindo<br>movimentos do mês e<br>movimentos acumulados<br>Anexo conforme alinea f) do<br>n.o 1 do art.o 1.o da<br>Portaria n.o 105/2011 de 14<br>de Marco                                                                                                    | Apagar<br>X                |   |
| icheiros Inseridos<br>Nome Ficheiro<br>Balancete Geral 12 2016.pdf<br>ANEXO AO BALANÃO ASSOC<br>VIL                                                                                               | Nome Normalizado<br>5_Balancete.pdf<br>AnexoAlineaF.pdf<br>ControloSI.xls                                   | Tamenho<br>1 B<br>1 B<br>1 B                                                                                            | Tipo de Documento<br>obelancete de<br>regularizações, incluindo<br>movimentos do mês e<br>movimentos do mês e<br>movimentos acumulados<br>Anexo conforme alinea f) do<br>n.o 1 do art.o 1.o da<br>Portaria n.o 105/2011 de 14<br>de Marco<br>Mapa de Controlo do<br>Subsidio para Investimento                                                                           | Apagar<br>X<br>X           |   |
| Icheiros Inseridos<br>Nome Ficheiro<br>Balancete Geral 12 2016.pdf<br>ANEXO AO BALANÃO ASSOC<br>VIL<br>Mapa controlo subsidio Inve<br>ACTA APROVAÃÃO DE<br>CONTAS.pdf                             | Nome Normalizado<br>5_Balancete.pdf<br>AnexoAlineaF.pdf<br>ControloSI.xls<br>ActaAG_CA.pdf                  | Tamenho           1 B           1 B           1 B           1 B           1 B           1 B                             | Tipo de Documento<br>o balancete de<br>regularizações, incluindo<br>movimentos do mês e<br>movimentos do mês e<br>movimentos acumulados<br>Anexo conforme alinea f) do<br>n.o 1 do art.o 1.o da<br>Portaria n.o 105/2011 de 14<br>de Marco<br>Mapa de Controlo do<br>Subsidio para Investimento<br>Acta de Aprovação das<br>Contas pelo Órgão de<br>Administração        | Apagar<br>X<br>X           |   |
| icheiros Inseridos<br>Nome Ficheiro<br>Balancete Geral 12 2016.pdf<br>ANEXO AO BALANÃO ASSOC<br>VIL<br>Mapa controlo subsidio Inve<br>ACTA APROVAÃÃO DE<br>CONTAS.pdf<br>ACTA CONCELHO FISCAL.pdf | Nome Normalizado<br>5_Balancete.pdf<br>AnexoAlineaF.pdf<br>ControloSI.xls<br>ActaAG_CA.pdf<br>ParecerCF.pdf | Tamanho           1 B           1 B           1 B           1 B           1 B           1 B           1 B           1 B | Tipo de Documento<br>o balancete de<br>regularizações, incluindo<br>movimentos do mês e<br>movimentos acumulados<br>Anexo conforme alinea f) do<br>n.o 1 do art.o 1.o da<br>Portaria n.o 105/2011 de 14<br>de Marco<br>Mapa de Controlo do<br>Subsidio para Investimento<br>Acta de Aprovação das<br>Contas pelo Órgão de<br>Administração<br>Parecer do Conselho Fiscal | Apagar<br>X<br>X<br>X<br>X |   |

Caso haja vários documentos a substituir após ser selecionado e eliminado o documento anexo, deve ser efetuado o upload dos restantes documentos de acordo com o solicitado.

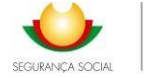

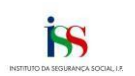

5 de 5

| intrega Contas Anuais (2016)<br>Anexar Documentos<br>Tipo de Documento<br>Balancete de Apuramento de Resultados *<br>Ficheiro a Anexar (PDF/JPC/TIFF) * |                                                        | হ                 |                                                                                                    |
|----------------------------------------------------------------------------------------------------|--------------------------------------------------------|-------------------|----------------------------------------------------------------------------------------------------|
| Anexar Documentos<br>Tipo de Documento<br>Balancete de Apuramento de Resultados *<br>Ficheiro a Anexar (PDF/JPG/TIFF) *                                 | 2                                                      | হ                 |                                                                                                    |
| Tipo de Documento<br>Balancele de Apuramento de Resultados *<br>Ficheiro a Anescar (PDF/JPG/TJFF) *                                                     | N                                                      | <u>.</u>          |                                                                                                    |
| Balancete de Apuramento de Resultados *<br>Ficheiro a Anexar (PDF/JPG/TIFF) *                                                                           |                                                        | <u>~</u> ]        |                                                                                                    |
| Ficheiro a Anexar (PDF/JPG/TIFF) *                                                                                                    |                                                        |                   |                                                                                                    |
|                                                                                                    |                                                        |                   |                                                                                                    |
| Y-\Perfil\Deskton\TESTE.pdf                                                                                                    | Procurar Upload                                        |                   |                                                                                                    |
| Ficheiros Inseridos                                                                                                    |                                                        |                   |                                                                                                    |
| Nome Ficheiro                                                                                                    | lome Normalizado                                       | Tamanho           | Tipo de Documento                                                                                                    |
| Balancete Geral 12 2016.pdf                                                                                                    | _Balancete.pdf                                         | 16                | Balancete Analítico de<br>dezembro ou em alternativa<br>o balancete de<br>regularizações, incluindo<br>movimentos do mês e<br>movimentos acumulados   |
|                                                                                                    |                                                        |                   | Anexo conforme alinea f) do<br>n.o 1 do art.o 1.o da Portaria                                                                                         |
| ANEXO AO BALANÃO ASSOC<br>VIL                                                                                                    | _AnexoAlineaF.pdf                                      | 1 B               | n.o 105/2011 de 14 de<br>Marco                                                                                                    |
| ANEXO AO BALANÃO ASSOC<br>VIL<br>Mapa controlo subsidio Inve                                                                                            | _AnexoAlineaF.pdf<br>_ControloS1.xts                   | 18                | n.o 105/2011 de 14 de<br>Marco<br>Mapa de Controlo do<br>Subsidio para Investimento                                                                   |
| ANEXO AO BALANÃO ASSOC<br>VIL<br>Mapa controlo subsidio Inve<br>ACTA APROVAÃÃO DE<br>CONTAS.pdf                                                         | _AnexoAlineaF.pdf<br>_ControloS1.xks<br>_ActaAG_CA.pdf | 1 B<br>1 B<br>1 B | n.o 105/2011 de 14 de<br>Marco<br>Mapa de Controlo do<br>Subsidio para Investimento<br>Acta de Aprovação das<br>Contas pelo Órgão de<br>Administração |

| A COLUMN TRANSPORTED IN COLUMN                                                                                                    |                                                                                                    |                         |                                                                                                   |                                                                                                    |
|----------------------------------------------------------------------------------------------------|----------------------------------------------------------------------------------------------------|-------------------------|---------------------------------------------------------------------------------------------------|----------------------------------------------------------------------------------------------------|
| me                                                                                                    |                                                                                                    |                         | NIF                                                                                               |                                                                                                    |
|                                                                                                    |                                                                                                    |                         |                                                                                                   |                                                                                                    |
| tureza Auridica                                                                                                    | Talat                                                                                                    | 014                     | Fax                                                                                               |                                                                                                    |
|                                                                                                    |                                                                                                    |                         |                                                                                                   |                                                                                                    |
| all                                                                                                    | Moral                                                                                                    | da Sette                |                                                                                                   |                                                                                                    |
|                                                                                                    |                                                                                                    |                         |                                                                                                   | 0                                                                                                    |
| e Instituiçãe                                                                                                    |                                                                                                    |                         | Data de Publ                                                                                      | tração da Conta                                                                                            |
|                                                                                                    |                                                                                                    |                         |                                                                                                   |                                                                                                    |
| entidade vill napassa, nos dois últimos oxe<br>documento de Contrificação Legal de Cont                                                                                                    | cíclos, os limitas que obrigan à apresen<br>ac?                                                                                                    | rade                    | [                                                                                                 | ~                                                                                                    |
| des CC<br>mi                                                                                                    |                                                                                                    |                         | N3F                                                                                               |                                                                                                    |
|                                                                                                    | 2.22                                                                                                    |                         |                                                                                                   |                                                                                                    |
|                                                                                                    |                                                                                                    | serve .                 | n- menero                                                                                         |                                                                                                    |
| ulpamentos                                                                                                    |                                                                                                    |                         |                                                                                                   |                                                                                                    |
| Dipamentos<br>Estabelecimentos Mapes                                                                                                    | Anexos                                                                                                    |                         |                                                                                                   |                                                                                                    |
| ulpamentos<br>Estabricsimentos Hazes                                                                                                    | Anexos                                                                                                    | Nume Norm alls add      |                                                                                                   | Data Entrega                                                                                               |
| Upamentos<br>Estabelecimentos Mepos<br>Rev Anexo<br>Belancete Ana Roo de desembro ou<br>em aternativa o bala noste de<br>regularizações, incluindo<br>movimentos do más e movimentos<br>acumulados                                                                                                    | Anexos<br>None Fations<br>Balancete Geral 12 2016 pdf                                                                                                    | Huma Majore alle alle   | _Balancele pot                                                                                    | Oeta Enbege<br>2017-06-26                                                                                  |
| Establicismentos<br>Establicismentos Mesos<br>For Antexo<br>Belancete Ana Rico de desembro su<br>em alterna tiva o bala noste de<br>regularizações, incluindo<br>movimentos do més e movimentos<br>acumulados<br>Anexo conforme alinea f) do e.o 1<br>do art.o 1 o da Portaria n.a<br>15/2011 de 14 de Marco                                                                                                    | Anexos<br>Nome Factorio<br>Balancete Geral 12 2016 pdf<br>ANEXO AO BALANÃO ASSOC VIL                                                                                                    | Huma Majore ally all    | _Balancele pof<br>_AnexyAline                                                                     | 0 <b>ala Entrepa</b><br>2017-06-26<br>2017-06-26                                                           |
| Estabelecimentos<br>Estabelecimentos<br>Providences<br>Anexo<br>Belancete Analico de desembro ou<br>en alternativa o balancete de<br>regularicações, incluindo<br>movimentos do mês e movimentos<br>acumulados<br>Anexo conforme alinea f) do n.o 1<br>do arto 1.o da Portaria n.o<br>105/2011 de 14 de Marco<br>Mago de Controlo do Subsidio para<br>Investimento                                                                                                    | Anexos<br>Note Patient<br>Balancete Geral 12 2016.pdf<br>ANEXO AO BALANÃO ASSOC VIL.<br>Maga controlo subsidio Inve                                                                         | Munte Norm alle ad      | "Balanceta pof<br>"Anaxo Alina<br>"ControloSI                                                     | 0+54 Embrase<br>3017-06-26<br>2017-06-26<br>2017-06-26                                                     |
| Estabelecimentos Mapes<br>Estabelecimentos Mapes<br>Figor Acesto<br>Balancete Analitico de desembro ou<br>maternativa o belancete de<br>regularicações, incluindo<br>movimentos do más e movimentos<br>acumuisdos<br>Anexo conforme alinea () do n.o 1<br>do arto 1 o da Portaria n.o<br>105/2011 de 14 de Marco<br>Mapo de Controlo do Subeido para<br>Investimento<br>Acta de Aproveção das Contas pelo<br>Órgão de Administração                                                                                    | Anexos<br>Notic Fichery<br>Balancete Geral 12 2016 pol<br>ANEXO AO BALANÃO ASSOC VIL<br>Mapa controlo subsidio Inve<br>ACTA APROVAÑJO DE CONTAS p                                           | Plane Mannala ata       | _Balancete pof<br>_AnexoAline _,<br>_ControleS1 _,<br>_AdsAG_CA.pdf                               | 0+24 Endrege<br>2017-06-26<br>2017-06-26<br>2017-06-26<br>2017-07-11                                       |
| Estabelesimentos Mapos<br>Estabelesimentos Mapos<br>Dalancete Analitico de desembro ou<br>m aternativa o belancete de<br>regularicações, incluindo<br>movimentos do más e movimentos<br>acumuisdos<br>Anexo conforme alinea 1) do n.o 1<br>do art.o 1 o da Portaria n.o<br>105/2011 de 14 de Marco<br>Mapo de Conforde do Subsidio para<br>Investimento<br>Acta de Aproveção das Contas pelo<br>Órgão de Administração<br>Parecer do Conselho Facal                                                                    | Anexos<br>Notic Fichero:<br>Belancete Geral 12 2016.pdf<br>ANEXO AO BALANÃO ASSOC VIL<br>Mapa controlo subsidio Inve<br>ACTA APROVAÑÃO DE CONTAS.p<br>ACTA CONCELHO FISCAL.pdf              | Plana Normaliradi<br>di | _Balancete pof<br>_AnexoAline<br>_ControloSI<br>_ArteAG_CA pof<br>_ParecerCF pof                  | O atta Entirega<br>2017-06-26<br>2017-06-26<br>2017-06-26<br>2017-07-11<br>2017-07-11                      |
| Estabelecimentos<br>Estabelecimentos<br>HourAnces<br>Balancete Ana Roo de desembro ou<br>em aternativa o balancete de<br>regularicações, incluindo<br>movimentos do mês e movimentos<br>scumulados<br>Anexo conforme alines () do n.o 1<br>do arto 1 o da Portaria n.a<br>105/2011 de 14 de Marco<br>Mago de Centrolo do Subeldo para<br>Investimento<br>Acta de Aparaveção das Contas pelo<br>Órgão de Administração<br>Parecer do Conselho Facal<br>Balancete de Apuramento de<br>Resultados                         | Anexos<br>Sedencete Geral 12 2016 pdf<br>ANEXO AO BALANÃO ASSOC VIL.<br>Mapa controlo subsidio Inve<br>ACTA APROVAÑJO DE CONTAS p<br>ACTA CONCELHO FISCAL pdf<br>TESTE pdf                  | Muuna Matere alle ada   | "Balancete pof<br>"Anexo Aline<br>"Controlo51<br>"ActaAG_CA pof<br>"ParecerCF pof<br>"BalanceteA  | 0ata 6nterpe<br>2017-06-26<br>2017-06-26<br>2017-06-26<br>2017-07-11<br>2017-07-11<br>2020-05-20           |
| Estabelecimentos Mapes<br>Estabelecimentos Mapes<br>Figo Anexo<br>Delancete Analitico de desembro ou<br>em alternativa o balancete de<br>regularizações, incluindo<br>movimentos do más e movimentos<br>ecumuiados<br>Anexo conforme alinea (°) do n.o. 1<br>do art.o. 1. od a Portaria n.o.<br>105/2011 de 14 de Marco<br>Maps de Controlo do Subsidio para<br>Investimento<br>Acto de Aproveção das Contas pelo<br>Órgão de Administração<br>Parecer do Conselho Fisical<br>Balancete de Apuramento de<br>Resultados | Anexos<br>Norte Fictoria<br>Balancete Geral 12 2016.pdf<br>ANEXO AO BALANÃO ASSOC VIL<br>Mapa controlo subsidio Inve<br>ACTA APROVAÑÃO DE CONTAS p<br>ACTA CONCELHO FISCAL.pdf<br>TESTE pdf | Plante Normalizadi      | "Balanceta pof<br>"Anexo Alina<br>"Controlo51<br>"ActaAG_CA pof<br>"ParecerCF pof<br>"Balancete A | Osta Kebege<br>2017-06-26<br>2017-06-26<br>2017-06-26<br>2017-07-11<br>2017-07-11<br>2020-05-20            |
| Upamentos<br>Estabelecimentos Mapos<br>Frontantos<br>Marco de la contrata de la contrata de la<br>regularizações, incluindo<br>movimentos do más e movimentos<br>acumulados<br>Anexo conforme alinea (°) do n.o. 1<br>do arto 1 o da Portaria n.o.<br>105/2011 de 14 de Marco<br>Mapo de Controlo do Subsidio para<br>Investimento<br>Acto de Apriveção das Contas pelo<br>Órgão de Administração<br>Parecer do Conselho Facal<br>Balancete de Apuramento de<br>Resultados                                             | Anexos<br>Note Fictors<br>Balancete Geral 12 2016.pdf<br>ANEXO AO BALANÃO ASSOC VIL<br>Mapa controlo subsidio Inve<br>ACTA APROVAÑÃO DE CONTAS p<br>ACTA CONCELHO PISCAL.pdf<br>TESTE pdf   | of                      | "Balanceta pof<br>"Anexo Alina<br>"Controlo51<br>"AstaAG_CA pof<br>"ParecerCF pof<br>"Balancete A | Osta Colorge<br>2017-06-26<br>2017-06-26<br>2017-06-26<br>2017-07-11<br>2017-07-11<br>2020-05-20<br>6 de 6 |

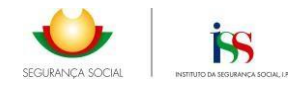

Após concluído o upload dos documentos anexos a substituir deverão ser selecionadas pela seguinte ordem, as opções **Gravar**, **Finalizar** e **Submeter**, para que a conta assuma o estado **ACEITE PARA ANÁLISE**.

| CIP .                                       |                          |                                          |              |             |                         |              |
|---------------------------------------------|--------------------------|------------------------------------------|--------------|-------------|-------------------------|--------------|
| stou em: <u>Rigne ir</u><br>Sonsultar Conta | icial > OCIP<br>s Anunis | <ul> <li>Contas - Computtar C</li> </ul> | ortas Anuais |             |                         | TPSS:<br>Sat |
| Ann Inicin                                  |                          | Any Fire                                 |              |             |                         |              |
| 2016                                        |                          | 2016                                     | Pesquisar    |             |                         |              |
| Ans                                         |                          | Estado                                   |              | Data Estada | AP Processo             |              |
| 2016                                        | iceite nara An           | Allene                                   |              | 2020-05-20  | 13102400000440036052016 |              |

#### 2.4. Verificação da Legalidade e Relatório de Análise Técnica (RAT)

A partir do ano de contas de 2017, o resultado da análise técnica passa a assumir um dos tês estados possíveis:

- Verificada a Legalidade (VL)
- Verificada a Legalidade com Inconformidades Contabilísticas e/ou Outras (VLICO)
- Não Verificada a Legalidade (NVL)

Após a conclusão da análise de conta, fica disponível para consulta em OCIP, um **Relatório de Análise Técnica (RAT)** que inclui as situações mais relevantes à análise da conta, bem como o resultado da análise.

Simultaneamente, após a finalização do processo de Verificação da Legalidade, pelos serviços do ISS, IP, a entidade será notificada para os endereços de e-mail da entidade e do CC, existentes nos dados gerais da conta em OCIP, da disponibilização do referido relatório, o RAT.

| Nome:                                                                                                    |                                                                                                    |
|----------------------------------------------------------------------------------------------------|----------------------------------------------------------------------------------------------------|
| NISS:                                                                                                    |                                                                                                    |
| Assunto: Comunicação do Resulta                                                                                 | ado da Análise Técnica                                                                                                    |
| Data: 21-05-2020                                                                                                |                                                                                                    |
|                                                                                                    |                                                                                                    |
| Caros senhores,                                                                                                 |                                                                                                    |
| Informamos que está concluida a ve<br>do processo de apresentação de com<br>atribuido o resultado de Verificada | mificação da legalidade da coma do <b>exercício de 2017</b> no âmbito<br>nas amais ao orgão competente de Segurança Social, ao qual foi<br>a <b>Legalidade</b> . |
| Para proceder à consulta do Relatór<br>da opção consultar contas, selecion                                      | to da Anàlise Técnica deverá aceder à <u>Aplicação OCIP</u> , através<br>ar o ano de conta 2017 do processo e clicar em <b>Imprimir RAT</b> .                    |
| Informamos, ainda, que poderão co                                                                               | locar as suas dividas através do e-mail:                                                                                                    |
| ISS-OCIP-Porto/il seg-social pr                                                                                 |                                                                                                    |
| Para maior rapidez de identificação<br>Instituição, bem como o Número de                                        | solicitamos que, no e-mail remetido, mencione opnome da<br>Identificação de Segurança Social (NISS).                                                             |
| Com os nossos cumprimentos,<br>Departamento de Gestão e Controlo                                                | > Financeiro                                                                                                    |

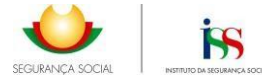

O botão **Imprimir RAT** fica visível, após a entidade selecionar a linha da conta de 2017 no estado **Verificada a Legalidade.** 

| no Início | Ano Fim<br>a Pesquisar           |             |                          |
|-----------|----------------------------------|-------------|--------------------------|
| Апо       | Estado                           | Data Estado | Nº Processo              |
| 2009      | Visto                            | 2011-11-22  | 01010400000012265CG2009  |
| 2010      | Visto                            | 2012-07-25  | 01010400000077509CG2010  |
| 2011      | Proposto para Visto com Reservas | 2013-06-07  | 01010400000097359CG2011  |
| 2012      | Proposto para Visto              | 2014-10-29  | 01010400000123740CG2012  |
| 2013      | Proposto para Visto              | 2017-03-31  | 01010400000227946CG2013  |
| 2014      | Proposto para Visto com Reservas | 2017-03-27  | 01010400000308661CG2014  |
| 2015      | Proposto para Visto com Reservas | 2017-03-27  | 01010400000365207CG2015  |
| 2016      | Aceite para Análise              | 2017-06-30  | 010104000000441793CG2016 |
| 2017      | Verificada a Legalidade          | 2020-03-03  | 010104000000490492CG2017 |
| 2018      | Aceite para Análise              | 2019-06-29  | 01010400000567484CG2018  |

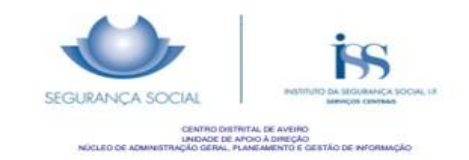

Relatório de Análise Técnica

| Conta de gerência do ano: 2017                                                                            |                                                                        |
|----------------------------------------------------------------------------------------------------|------------------------------------------------------------------------|
| Data da submissão de contas em OCIP: 13-07-2018                                                           |                                                                        |
| Site Institucional da Entidade:                                                                           |                                                                        |
| Data da publicitação das contas de gerência do ano de 20                                                  | <b>317:</b> 30-05-2018                                                 |
| NISS: NIF:                                                                                                |                                                                        |
| Identificação da Entidade:                                                                                |                                                                        |
| Morada da Sede:                                                                                           |                                                                        |
| Email de contacto:                                                                                        |                                                                        |
| Contabilista Certificado:                                                                                 |                                                                        |
| Nº Contabilista Certificado:                                                                              | NIF Contabilista Certificado:                                          |
| E-mail de Contacto Contabilista Certificado:                                                              |                                                                        |
| Processo analisado no CENTRO DISTRITAL DE<br>seguinte endereço de e-mail a @seg-soc                       | pelo que para qualquer esclarecimento deverá ser utilizado o<br>ial.pt |
| Verificação da entrega e obrigaçõe                                                                        | es de publicitação das contas de gerência                              |
| A conta de gerência do ano 2017 da entidade<br>legalmente estabelecido para a submissão de contas ao ISS, | foi submetida em 13-07-2018, dentro do prazo                           |
| A conta de gerência do ano 2017, de acordo com a análise ef                                               | fetuada, foi publicitada no site                                       |
|                                                                                                    |                                                                        |
|                                                                                                    | Página 1 de 2                                                          |

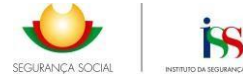

De acordo com a análise técnica efetuada aos mapas financeiros e documentos contabilisticos submetidos na aplicação OCIP, relativos à conta de gerência do exercício de 2017 verifica-se que foram cumpridas as disposições e obrigações de publicitação das contas, bem como foi dado cumprimento aos normativos contabilísticos em vigor para as Entidades do Setor Não Lucrativo deste modo o resultado da análise é VERIFICADA A LEGALIDADE.

Qualquer esclarecimento adicional pode utilizar o e-mail supra identificado.

Resultado da Análise Técnica: Verificada a Legalidade

Data da finalização da análise técnica: 17-03-2022

Análise validada pelo Decisor:

Página 2 de 2